# Autodesk MAP 2013, 17, 18 Funktionen Gert Domsch, CAD-Dienstleistung 30.09.2018

# Inhalt:

| MAP 3D für IngBüros<br>Vorwort, Ziel:                  | 2<br>2     |
|--------------------------------------------------------|------------|
| Grundlagen                                             | 3          |
| MAP-Optionen                                           | 3          |
| Anmeldung                                              | 5          |
| Arbeitsbereiche / -Wechsel                             | 6          |
| Arbeitsbereiche MAP 3D                                 | 6          |
| MAP-Aufgabenfenster / Funktionsübersicht               | 7          |
| Karten-Explorer                                        | 8          |
| Kartensammlung                                         | 9          |
| Datenverwaltung Import von ESRL* shn (ArcView GIS)     | 10         |
| Verbinden (Datenverbindung)                            | . 10       |
| Datentabelle                                           | . 12       |
| Bearbeitung der Darstellung / Stilisierung             | . 12       |
| Datenänderung / Eigenschaften                          | . 17       |
| Beschriftung/ Label                                    | . 18       |
| Reihenfolge und Sichtbarkeit                           | . 20       |
| Bearbeiten von ESRI ".snp Dateien und zurückspeichern  | . ZZ<br>22 |
| Export/Ausgabe                                         | . 25       |
| DWG Ausgabe                                            | . 26       |
| Einfügen von Bildern                                   | . 26       |
| Besonderheiten bei Schwarz/weißen Bildern, Transparenz | . 29       |
| Analysieren (Datenauswertung)                          | . 31       |
| Karten-Explorer, Zeichnungsabfrage, Datenabfrage       | 38         |
| Kartensammlung, Layout Erstellung                      | 43         |
| Beschreibung                                           | 43         |
| Vermessung Punktimport                                 | 50         |
| MAP Import alternativer Direktimport                   | 52         |
| Beipiel 1. GIS-Daten (+.shp)                           | . 52       |
| Beispiel 2, Vermessungspunkte, Koordinatendatei        | . 55       |
| Zeichnungsbereinigung (Problembeseitigung)             | 57         |
| Affine Transformation                                  | 60         |
| Topologie (Netzausbreitung)                            | 64         |
| Topologie erstellen                                    | . 65       |
| Berechnen einer Netzausbreitung                        | . 67       |
| Ende der Unterlage                                     | . 70       |

# MAP 3D für Ing.-Büros

### Vorwort, Ziel:

Das Dokument, mit seinen Aussagen zu den MAP-Funktionen, gilt für eine Komplettversion MAP (Einzelplatz- oder Netzwerkversion), "Infrastructure Design Suite …" (welches ein MAP beinhaltet) und CIVIL 3D, welches fast alle MAP Funktionen geladen hat.

Um im CIVIL 3D die MAP Funktionen zu nutzen, ist der Arbeitsbereich zu wechseln.

Das MAP umfasst Funktionen, die mit einem "Zeichnen" nicht erklärbar sind. Die MAP-Funktionen sind der Umgang mit Daten, vielfach auch als GIS-Daten bezeichnet. Das MAP importiert, exportiert, kombiniert oder wertet Daten, mit räumlichem Bezug, aus.

MAP ist ein Autodesk-GIS. Folgende Funktionen versuche ich mit einfachen Beispielen zu erläutern.

#### Import von "ESRI \*.shp (ArcView, GIS) FDO-Funktion

Importieren der \*.shp Datei, das Darstellen und Abfragen der GIS-Informationen aus einer Tabelle. Es liegen GIS Daten vor, die einen Friedhof beschreiben.

Die Grabfelder sind farblich nach "belegt", "unbelegt", und "nicht belegbar" zu kennzeichnen. Die vergeben Farben sollen frei wählbar sein. In einem zweiten Bearbeitungsschritt sollen neue Grabfelder hinzugefügt werden.

Einfügen von Bildern (Daten-Verbindung)

Maßstäbliche Bilder der Vermessungsämter (Ortho-Fotos) werden mit Korrelationsdatei geliefert (Einfüge-Punkt und Skalier-Faktor).

Das räumlich exakte Einfügen und - Darstellen mit einer Korrelationsdatei ist möglich. Die Bildeigenschaften können angepasst werden.

Analysieren (Datenauswertung)

Im Umkreis einer Windkraftanlage sind alle Grundstückseigentümer und der Anteil der Fläche zu ermitteln, der im Einflussbereich der Windkraftanlage liegt, auch wenn die Maßnahme nur Teile des Grundstücks berührt. Die Angaben sind wichtig, um das Genehmigungsverfahren einzuleiten.

#### Zeichnungsabfrage

Ein Büro bekommt den Auftrag eine Straße in einem bestimmten Bereich der Innenstadt zu erneuern. Hierzu sind Bestandsdaten der Energieversorger, Telekom, Wasser- und Abwasserversorgung, Verkehrswege- und Eigentümer (Liegenschaften) auszuwerten.

Mit einer Zeichnungsabfrage können unendlich viele Zeichnungen geladen-, und diese nach den unterschiedlichsten Elementen durchsucht werden, um aus der Auswahl neue Zeichnungen als Planungsgrundlage zu erstellen (X-Ref).

Erstellen von editierbaren Layout-Sammlungen (in Nordrichtung, rechtwinklig)

Erstellen von Layouts mit Verknüpfung einer Layout-Vorlage (Übersicht, Legende, Nordpfeil, Maßstabsleiste)

#### Import von Vermessungspunkten

Einlesen von Punktdateien, Verknüpfen von Vermessungsdatenbanken

### MAP Import, Alternative zu FDO

Einlesen von Daten, Erstellen von Vektoren aus "nicht AutoCAD" aus "nicht DWG", alternativer Punkt-Import

### Zeichnungsbereinigung, in einem Arbeitsgang

Automatisches Brechen und Verlängern von Zeichnungselementen zum Herstellen von geschlossenen Flächen. Löschen von kleinen - oder NULL-Objekten Umwandeln von Bögen und Kreisen in Polylinien

#### Affine Transformation

drehen, skalieren, verschieben von Vektoren oder Bildern in einem Arbeitsgang

#### Topologie

Erstellen einer Netztopologie, Berechnung einer Netzausbreitung (Wasser in Rohrleitungen)

# Grundlagen

Die Zeichnen-Oberfläche des MAP ist nicht vordergründig als Blatt "Papier" (AutoCAD) zu verstehen. MAP entspricht eher einem GIS (geographisches Informationssystem). Die Oberfläche visualisiert Daten, die im MAP geladen werden. Für das Laden der Daten und der richtigen geographischen Einordnung hat MAP Koordinatensysteme geladen (eine Datenbank aller weltweit verfügbaren Koordinatensysteme, ab Version 2019 auch das Koordinatensystem der deutschen Bahn). Gleichzeitig ist die Liste der Koordinatensysteme bearbeitbar.

Das heißt der Mitarbeiter braucht eventuell im MAP für die Datenbank Administrator-Rechte. Um diese Administrator-Rechte zu erhalten ist eine Anmeldung erforderlich.

MAP hat damit Funktionen im Angebot, die es im AutoCAD nicht gibt. Für den Nutzer heißt das, MAP ist ein eigenständiges Programm mit zusätzlichen AutoCAD Funktionen. Zum Nachweis zeige ich hier die MAP-Optionen, die für die Steuerung der MAP-Befehle und wichtiger weiterer Einstellungen beinhalten.

MAP-Optionen und Anmeldung sind Bestandteil der Karte "Karteneinrichtung".

| <b>A</b> - |       | > 🛛 🖨    | ⟨¬ + ⋈ + ⟨                       | ြို့ Arbeitsbereic        | h Planung                   | • •                      |                      | Aut                  | odesk Auto | CAD Map of                                   | 0 2018 Zeich                | nung1. | dwg      |
|------------|-------|----------|----------------------------------|---------------------------|-----------------------------|--------------------------|----------------------|----------------------|------------|----------------------------------------------|-----------------------------|--------|----------|
| M3D        | Start | Einfüge  | n Beschriften                    | GIS-Objektb               | earbeitung                  | Erstellen /              | Analysieren          | Ansicht              | Extras     | Ausgabe                                      | Karteneinrich               | tung   | Hilfe A  |
| Anhän      | gen E | Zuweise  | ∰ Bibliothek<br>Erstellen ↓<br>n | Objektdaten<br>definieren | Datenquelle<br>konfiguriere | Datenquell<br>n zuordnen | e Verknüpfu<br>defin | ngsvorlage<br>nieren | Definieren | C <sup>*</sup> Neue<br>D <sup>*</sup> Defini | Definition<br>tion zuordnen | Laden  | Entl-den |
| Karte      | •     | ы Koordi | × natensystem                    |                           | Attr                        | ibutdaten 🔻              |                      |                      |            | Objektkla                                    | sse                         |        | Topolo   |

### **MAP-Optionen**

| A. DB88 4.                                                               | ⇒ 🔹 🕄 Arbeitsbereich Planung 💌 🖛                                                                     | Aut                                           | odesk AutoCAD Map 3D 2018 Z | eichnung1.dwg         |
|--------------------------------------------------------------------------|----------------------------------------------------------------------------------------------------|-----------------------------------------------|-----------------------------|-----------------------|
| M3D Start Einfügen Besch                                                 | nriften GIS-Objektbearbeitung Ersteller                                                              | n Analysieren Ansicht                         | Extras Ausgabe Kartenein    | richtung Hilfe        |
| Anhängen                                                                 | biothek<br>Objektdaten<br>definieren<br>Datenquelle Daten<br>konfigurieren zuor                      | quelle Verknüpfungsvorlage<br>dnen definieren | Definieren                  | hen<br>Laden Entlader |
| Karte 🔻 🙀 Koordinatensyste                                               | em 🛛 Attributdate                                                                                    | en 🔻                                          | Objektklasse                | Торо                  |
| Start AutoCAD Map-Opt                                                    | ionen                                                                                                |                                               |                             |                       |
| [-][Oben][2D-[ Legt AutoCAD Map                                          | 3D-Optionen fest                                                                                     |                                               |                             |                       |
| Legen Sie Optionen<br>Abfragen, Speicher<br>und für das System           | i für das Aufgabenfenster, für Zeichnungen,<br>optionen, Datenquellen, Koordinatensysteme<br>fest.   |                                               |                             |                       |
| MAPOPTIONS                                                               |                                                                                                    |                                               |                             |                       |
| AutoCAD Map 3D-Optionen                                                  |                                                                                                    | ×                                             |                             |                       |
| Die Optionen in diesem Register sind benutzerspezifie<br>die Sie öffnen. | uckapeichem Ustenqueie wenneenutzer system Koordinate<br>sch und wirken sich auf jede Zeichnung aus, | пухете                                        |                             |                       |
| Anzuzeigende Karten-Explorer-Kategorien                                  | Startoptionen                                                                                        |                                               |                             |                       |
| ✓ Objektqueilen     ✓ Schemas     ✓ Klassen                              | ✓ Aurgabentenster nach Statt anzeigen ☐ Eigenschaftenpalette beim Statt anzeigen                     |                                               |                             |                       |
| Zeichnungen                                                              |                                                                                                    |                                               |                             |                       |
| Objektklassen Jatenquellen                                               | $\searrow$                                                                                           |                                               |                             |                       |
| ✓ Tabellen                                                               |                                                                                                    |                                               |                             |                       |
| ✓ Abiragen ✓ Topologien                                                  |                                                                                                    |                                               |                             |                       |
| Verknüpfungsvorlagen                                                     |                                                                                                    |                                               |                             |                       |
|                                                                          |                                                                                                    |                                               |                             |                       |
|                                                                          |                                                                                                    |                                               |                             |                       |
|                                                                          | ОК                                                                                                   | Abbrechen Hilfe                               |                             |                       |

Zu beachten ist, dass Koordinatensysteme, Vermessungsdaten oder GIS-Daten eher in der Einheit Meter vorliegen. MAP verfügt eine eigene Einheit für die "Anzeige".

| Ne Optionen in desem Register sind benutzerspezifisch und wirken sich auf jede Zeichnung aus, die Sie öffnen. In der Zeichnung gespeichete Koordinatensystemdefinitionen Bein Öffnen einer Zeichnung mit Koordinatensystemdefinitionen: Definitionen ignoireren Benutzer auffordem, Definitionen dem Wöterbuch hinzuzfügen Definitionen automatisch zu Wörterbüchem hinzufügen Geodätischer Abstand Einheiten für Anzeige: Meter Füß Zoll Vermationale Foot Heter Vord Verd Verd Verd Verd Verd Verd Verd Ve                                                                                                    | ufgabenfenster    | Aktuelle Zeichnung     | Abfrage Z                                                                                               | urückspeichem     | Datenquelle     | Mehrbenutzer     | System      | Koordinatensysteme |       |
|----------------------------------------------------------------------------------------------------|-------------------|------------------------|----------------------------------------------------------------------------------------------------|-------------------|-----------------|------------------|-------------|--------------------|-------|
| le Optionen in diesem Register sind benutzerspezifisch und wirken sich auf jede Zeichnung aus, die Sie öffnen. In der Zeichnung gespeicherte Koordinatensystemdefinitionen Bein Öffnen einer Zeichnung mit Koordinatensystemdefinitionen: O Definitionen ignorieren  Benutzer auffordern, Definitionen dem Wörterbuch hinzuzürügen O Definitionen automatisch zu Wörterbüchem hinzufügen  Geodätischer Abstand Einheiten für Anzeige: Meter Fiß Zoll Zentimeter Koton Kater Foot Heter Vard Kometer Vard Kometer Vard Kometer Vard Kometer Vard Kometer Detanster Mele Latös Automatisch zoomen  Bein OK Abbrechen Hite Filter nach: Beinder Keite Gurter-Keite Benut-Keite Benut-Keite B                                                                                                    |                   |                        |                                                                                                    |                   |                 |                  |             |                    |       |
| In der Zeichnung gespeichette Koordinatensystemdefinitionen<br>Beim Öffnen einer Zeichnung mit Koordinatensystemdefinitionen:<br>Definitionen ignotieren<br>Benutzer auffordem, Definitionen dem Wörterbuch hinzuzufügen<br>Definitionen automatisch zu Wörterbüchem hinzufügen<br>Geodätischer Abstand<br>Einheiten für Anzeige:<br>Meter<br>Fuß<br>International Foot<br>Carke Foot<br>Internationale Zul<br>Zertimeter<br>Kiometer<br>Yard<br>Sears-Yard<br>Meter<br>Kiometer<br>Yard<br>Sears-Yard<br>Milmeter<br>Dekameter<br>Dekameter<br>De                                       | Die Optionen in ( | diesem Register sind b | benutzerspezif                                                                                          | isch und wirken   | sich auf jede 2 | Zeichnung aus, d | ie Sie öffn | en.                |       |
| Beim Offnen einer Zeichnung mit Koordinatensystemdefinitionen:<br>Definitionen ignorieren<br>Benutzer auffordem, Definitionen dem Wörterbuch hinzuzfügen<br>Definitionen automatisch zu Wörterbüchem hinzufügen<br>Geodätischer Abstand<br>Einheiten für Anzeige:<br>Meter<br>Fuß<br>Zoll<br>Internationale Foot<br>Internationale Foot<br>Carke Foot<br>Internationale Mele<br>Internationale Mele<br>Int                                                                                                    | In der Zeichnu    | ing gespeicherte Koor  | rdinatensysten                                                                                          | definitionen      |                 |                  |             |                    |       |
| ○ Definitionen ignotieren <ul> <li></li></ul>                                                                                                    | Beim Öffnen       | einer Zeichnung mit    | Koordinatensy                                                                                           | vstemdefinitionen | c               |                  |             |                    |       |
| Benutzer auffordem, Definitionen dem Wörterbuch hinzuzufügen     Definitionen automatisch zu Wörterbüchem hinzufügen  Geodätischer Abstand  Einheiten für Anzeige:  Meter Fuß Zoll Internationale Foot Clarke Foot Internationale Zoll Zertimeter Yord Sears-Yard Mele Internationaler Zard Hele Internationaler Zard Hele InternationaleR Hele InternationaleR Hele InternationaleR Hele InternationaleR Hele InternationaleR Hele InternationaleR Hele InternationaleR Hele InternationaleR Hele InternationaleR Hele InternationaleR Hele InternationaleR Hele International                                                                                                    |                   | en ignorieren          |                                                                                                    |                   |                 |                  |             |                    |       |
| Geodätischer Abstand  Einheiten für Anzeige:  Meter Fuß Zoll Internationale Tool Internationale Tool Internationaler Zoll Zoll Internationaler Zoll Zerneter Yad Seans-Yard Heile Internationaler Yard Internationaler Yard Internationaler Yard Internationaler Yard Internationaler Yard Internationaler Yard Internationaler Yard Internationaler Yard Internationaler Yard Internationaler Yard Internationaler Yard Internationaler Yard Internationaler Bele Internationaler Part Detameter Detameter Deta                                                                                                    | Benutzer          | auffordem Definition   | en dem Wörte                                                                                            | arbuch hinzuzufü  | gen             |                  |             |                    |       |
| Geodätischer Abstand Einheiten für Anzeige: Meter Fuß Zoll Internationale Foot Internationaler Zoll Zoll Internationaler Zoll Zoll Internationaler Zoll Zoll Internationaler Yard Internationaler Yard Internationaler Yard Internationaler Yard Internationaler Yard Internationaler Weile Kroten Nattische Melle Lat83 Automatisch zoomen Autor Beizer Dekaneter Dekaneter Dekaneter Dekaneter Ca-Raster Carkes-Kette Garter-Kette Benot-Kette Benot                                                                                                    |                   | adirordonn, Bonnidon   |                                                                                                    |                   | gon             |                  |             |                    |       |
| Geodätischer Abstand Einheiten für Anzeige: Meter Fuß Zoll International Foot Carke Foot Internationaler Zoll Zertimeter Klometer Yard Sears-Yard Mele Internationale Mele Internationale                                                                                                    | ODefinition       | ien automatisch zu W   | orterbuchem                                                                                             | hinzufugen        |                 |                  |             |                    |       |
| Geodätischer Abstand Einheiten für Anzeige: Meter Fuß Zoli Internationaler Zoli Zertimeter Kilometer Yard Sears-Yard Meile Internationale Meile Internationaler Vard Internationaler Vard Internationaler Meile Internationaler Meile Internationa                                                                                                    |                   |                        |                                                                                                    |                   |                 |                  |             |                    |       |
| Geodätischer Abstand  Einheiten für Anzeige:  Meter  Fuß Zoll Internationale Toot Carke Foot Internationaler Zoll Zerner Yard Sears-Yard Mele Internationaler Yard Internationaler Yard Internationaler Yard Internationaler Mele Internationale Mele Internationale Mele Internationaler Mele Internationaler Mele Internationaler Mele Internationaler Internationaler Inter                                                                                                    |                   |                        |                                                                                                    |                   |                 |                  |             |                    |       |
| Geodätischer Abstand                                                                                                    |                   |                        |                                                                                                    |                   |                 |                  |             |                    |       |
| Geodàtischer Abstand                                                                                                    |                   |                        |                                                                                                    |                   |                 |                  |             |                    |       |
| Enheten für Anzeige:<br>Meter<br>Fuß<br>Zoll<br>Internationale Foot<br>Carke Foot<br>Internationaler Zoll<br>Zertimeter<br>Kioneter<br>Yard<br>Meter<br>Sears-Yard<br>Meile<br>Kroten<br>Nutlische Meile<br>Lat66<br>Lat83<br>Detischer Meter<br>Detascher Meter<br>CarRester<br>Carkester<br>Carkester | Geodätischer /    | Abstand                |                                                                                                    |                   |                 |                  |             |                    |       |
| Einheiten für Anzeige:<br>Meter<br>Fuß<br>Zoll<br>Internationale Foot<br>Internationaler Zoll<br>Zertimeter<br>Kiometer<br>Yard<br>Sears-Yard<br>Meie<br>Internationaler Vard<br>Hiffe<br>Natische Meie<br>Lat65<br>Automatisch zoomen I Auto<br>Detxscher Meter<br>Detxscher Meter<br>Ca-Raster<br>CarRaster<br>CarRaster        |                   |                        |                                                                                                    |                   |                 |                  |             |                    |       |
| Meter     Image: Constraint of the constraint of the const                                                                                                    | Einheiten fü      | r Anzeige:             | Meter                                                                                                   | N                 | $\sim$          |                  |             |                    |       |
| Fuß         Zoll         International Foot         Carke Foot         Internationaler Zoll         Zertimeter         Yard         Sears Yard         Mele         Internationaler Yard         Internationaler Yard         Neticer         Yard         Sears Yard         Mele         Internationaler Mele         Internationale Mele         Knoten         Natische Mele         Lat66         Lat083         Dezmeter         Milimeter         Dekameter         Dektscher Meter         Carke-Kette         Gunter-Kette         Benot-Kette         Garke-Link         Gerter Link                                                                                                    |                   |                        | Meter                                                                                                   | 3                 | <b>^</b>        |                  |             |                    |       |
| 201         International Foot         Clarke Foot         Internationaler Zoll         Zertimeter         Kiometer         Yard         Sears-Yard         Melie         Internationaler Yard         Internationaler Vard         Internationaler Melie         Kroten         Automatisch zoomen         Image: Sears-Yeate         Descimeter         Milmeter         Deutscher         Detuscher Meter         Carke-Kette         Gurter-Kette         Benott-Kette         Garke-Link                                                                                                    |                   |                        | Fuß                                                                                                    |                   |                 |                  |             |                    |       |
| Clarke Foot<br>Internationaler Zoll<br>Zertimeter<br>Kilometer<br>Yard<br>Sears-Yard<br>Meile<br>Internationaler Yard<br>Internationaler Yard<br>Internationaler Yard<br>Internationaler Yard<br>Internationaler Weile<br>Lat66<br>Automatisch zoomen Autor<br>Dezimeter<br>Milimeter<br>Deutscher Meter<br>Ca-Raster<br>Ca-Raster<br>Ca-Raster<br>Carke-Kette<br>Garter-Kette<br>Benoit-Kette<br>Sears-Kette<br>Carke-Link<br>Groter Verter                                                                                                    |                   |                        | Z0II<br>International                                                                                   | Foot              |                 |                  |             |                    |       |
| Internationaler Zoll       Zertimeter       Yard       Sears-Yard       Mele       Internationaler Yard       Internationaler Yard       Internationaler Yard       Internationaler Yard       Internationaler Yard       Internationaler Melle       Knoten       Natische Melle       Lat83       Dezmeter       Milimeter       Dekameter       Hetkometer       Dektoreter       Car-Raster       Carke-Kette       Gurke-Kette       Gurke-Kette       Gurke-Link       Gerterei infer                                                                                                    |                   |                        | Clarke Foot                                                                                             | 001               |                 |                  |             |                    |       |
| Zertimeter<br>Kioneter<br>Yard<br>Sears-Yard<br>Mele<br>Internationale Mele<br>Kroten<br>Natlische Mele<br>Laf66<br>Lat06<br>Lat06<br>Lat03<br>Dezimeter<br>Dezimeter<br>Detschert Meter<br>Ca-Raster<br>Clarke-Kette<br>Benot-Kette<br>Sears-Kette<br>Carke-Link<br>Gerterse Link<br>Certerse Link                                                                                                    |                   |                        | Internationale                                                                                          | r Zoll            |                 |                  |             |                    |       |
| Yard       Sears-Yard         Melie       Internationaler Yard         Image: Sears-Yard       Melie         Internationaler Yard       OK         Automatisch zoomen       Melie         Lat83       Dezimeter         Dezimeter       Dezimeter         Hektometer       Desimeter         Detscher Meter       CaRaster         CaRaster       Carke-Kette         Ganke-Link       Garke-Link         Garke-Link       Garke-Link                                                                                                    |                   |                        | Zentimeter                                                                                              |                   |                 |                  |             |                    |       |
| Yard     Sears-Yard       Mele     Internationaler Yard       Internationale Mele     Natische Mele       Knoten     Lat83       Dezimeter     Lat83       Dezimeter     Dezimeter       Milimeter     Detaweter       Detaweter     Carke-Kette       Garke-Kette     Benot-Kette       Garke-Link     Garke-Link                                                                                                    |                   |                        | Kilometer                                                                                               |                   |                 |                  |             |                    |       |
| Seedse Fard         Melie         Melie         Internationale Melle         Knoten         Automatisch zoomen         Image: Automatisch zoomen         Image: Automatisch zoomen <td< th=""><th></th><th></th><th>Yard</th><th></th><th></th><th></th><th></th><th></th><th></th></td<>                                                                                                    |                   |                        | Yard                                                                                                    |                   |                 |                  |             |                    |       |
| Imenationaler Yard     Internationale Yard       Internationale Melie     Knoten       Natische Mele     Lat83       Dezimeter     Dezimeter       Milmeter     Dekameter       Detscher Meler     CarResKette       Garke-Kette     Benot-Kette       Benot-Kette     Sens-Kette       Oarke-Link     Garke-Link                                                                                                    |                   |                        | Sears-Tard                                                                                              |                   |                 |                  |             |                    |       |
| Importantial Mele     OK     Abbrechen     Hilfe       Importantial Mele     Natische Mele     Importantial Mele     Importantial Mele       Natische Mele     Lat66     Lat83     Importantial Mele       Dezimeter     Dezimeter     Importantial Mele     Importantial Mele       Importantial Mele     Dezimeter     Importantial Mele     Importantial Mele       Importantial Mele     Dezimeter     Importantial Mele     Importantial Mele       Dezimeter     Dezimeter     Importantial Mele     Importantial Mele       Dezimeter     Dezimeter     Importantial Mele     Importantial Mele       Dezimeter     Dezimeter     Importantial Mele     Importantial Mele       Dezimeter     Dezimeter     Importantial Mele     Importantial Mele       Dezimeter     Dezimeter     Importantial Mele     Importantial Mele       Dezimeter     Dezimeter     Importantial Mele     Importantial Mele       Dezimeter     Dezimeter     Importantial Mele     Importantial Mele       Dezimeter     Dezimeter     Importantial Mele     Importantial Mele       Dezimeter     Dezimeter     Importantial Mele     Importantial Mele       Dezimeter     Importantial Mele     Importantial Mele     Importantial Mele       Dezimeter     Importantial Mele     Im                                                                                                    |                   |                        | Internationale                                                                                          | r Yard            |                 |                  |             |                    |       |
| Image: State of the state of the state                                                                                                    |                   |                        | Internationale                                                                                          | Meile             |                 |                  |             | OK Abbrechen       | Hilfe |
| Image: Second State       Natische Meile Lat83         Automatisch zoomen       Image: Second State         Dekameter       Dekameter         Helk Ometer       Deutscher Meter         Carke-Kette       Benott-Kette         Benott-Kette       Benott-Kette         Oarke-Link       Oarke-Link                                                                                                    | -                 |                        | Knoten                                                                                                  |                   |                 |                  |             |                    |       |
| Automatisch zoomen Filtern nach:<br>Lafeb<br>Lafeb<br>Dezimeter<br>Deltameter<br>Hektometer<br>Dettscher Meter<br>Ca-Raster<br>Ca-Raster<br>Ca-Raster<br>Ca-Raster<br>Carke-Kette<br>Gunter-Kette<br>Benot-Kette<br>Benot-Kette<br>Carke-Link<br>Carke-Link<br>Certer Link                                                                                                    | - X - X           | <pre>mapoptions</pre>  | Nautische Me                                                                                            | eile              |                 |                  |             |                    |       |
| Automatisch zoomen Value Autor<br>Dezimeter<br>Dekameter<br>Hekkometer<br>Deutscher Meter<br>Ca-Raster<br>Ca-Raster<br>Ca-Raster<br>Carke-Kette<br>Benot-Kette<br>Benot-Kette<br>Sears-Kette<br>Carke-Link<br>Certere in/e                                                                                                    | _                 |                        | Lat66                                                                                                   |                   |                 |                  |             |                    |       |
| Milmeter<br>Dekameter<br>Hektometer<br>Deutscher Meter<br>Ca-Raster<br>Carka-Kette<br>Gunter-Kette<br>Benot-Kette<br>Sears-Kette<br>Carke-Link<br>Carke-Link<br>Certere Link                                                                                                    | Automatisch z     | oomen 🔌 🗒 Autor        | Dezimeter                                                                                               |                   |                 |                  |             | Filtern nac        | :h:   |
| Dekameter<br>Hektometer<br>Deutscher Meter<br>Ca-Raster<br>Carke-Kette<br>Gunter-Kette<br>Benot-Kette<br>Benot-Kette<br>Sears-Kette<br>Carke-Link<br>Carke-Link                                                                                                    |                   |                        | Millimeter                                                                                              |                   |                 |                  |             |                    |       |
| Hektometer<br>Deutscher Meter<br>Ca-Raster<br>Clarke-Kette<br>Gunter-Kette<br>Benoit-Kette<br>Sears-Kette<br>Clarke-Link<br>Certere inde                                                                                                    |                   |                        | Dekameter                                                                                               |                   |                 |                  |             |                    |       |
| Deutscher Meter<br>Ca-Raster<br>Clarke-Kette<br>Gunter-Kette<br>Benot-Kette<br>Sears-Kette<br>Clarke-Link<br>Curtee Link                                                                                                    |                   |                        | Hektometer                                                                                              |                   |                 |                  |             |                    |       |
| Ca-Raster<br>Clarke-Kette<br>Gunter-Kette<br>Benoit-Kette<br>Sears-Kette<br>Clarke-Link<br>Cartee Link                                                                                                    |                   |                        |                                                                                                    |                   |                 |                  |             |                    |       |
| Clarke-Kette<br>Gunter-Kette<br>Benot-Kette<br>Sears-Kette<br>Clarke-Link<br>Cartee Link                                                                                                    |                   |                        | Deutscher Me                                                                                            | eter              |                 |                  |             |                    |       |
| Benoit Kette<br>Clarke-Link<br>Cartee Link                                                                                                    |                   |                        | Deutscher Me<br>Ca-Raster                                                                               | eter              |                 |                  |             |                    |       |
| Sears-Kette<br>Clarke-Link<br>Cartee Link                                                                                                    |                   |                        | Deutscher Me<br>Ca-Raster<br>Clarke-Kette                                                               | eter              |                 |                  |             |                    |       |
| Clarke-Link<br>Grete-Link                                                                                                    |                   |                        | Deutscher Me<br>Ca-Raster<br>Clarke-Kette<br>Gunter-Kette                                               | eter              |                 |                  |             |                    |       |
| Gutter link                                                                                                    |                   |                        | Deutscher Me<br>Ca-Raster<br>Clarke-Kette<br>Gunter-Kette<br>Benoit-Kette<br>Sears-Kette                | eter              |                 |                  |             |                    |       |
| Gunter-Link                                                                                                    |                   |                        | Deutscher Me<br>Ca-Raster<br>Clarke-Kette<br>Gunter-Kette<br>Benoit-Kette<br>Sears-Kette<br>Clarke-Link | eter              |                 |                  |             |                    |       |

### Hinweis:

Um alle diese Funktionen ausführen zu können, hat MAP zusätzlich zum AutoCAD Programm-Dateien, die diese Eigenschaften in die Zeichnungen (\*.dwg) eintragen, zusätzliche Programm-Dateien, die es im "reinen AutoCAD" nicht gibt! Der Nutzer sollte verstehen "MAP-\*.dwg ist nicht gleich "AutoCAD-\*.dwg".

| ufgabenfenster                                                                                                    | Aktuelle Zeichnung                                                    | Abfrage                  | Zurückspeichem       | Datenquelle                 | Mehrbenutzer                                    | System                      | Koordinatensystem                    | e           |  |
|----------------------------------------------------------------------------------------------------|-----------------------------------------------------------------------|--------------------------|----------------------|-----------------------------|-------------------------------------------------|-----------------------------|--------------------------------------|-------------|--|
| Die Optionen in<br>Mehrere Tabe<br>() Jede Tab<br>Beispiel:                                                                       | diesem Register sind l<br>ellen anzeigen<br>elle für sich in einer Da | benutzersp<br>atenanzeig | bezifisch und wirken | sich auf jede<br>Daten<br>Z | Zeichnung aus, (<br>bankversionen m<br>Zuordnen | die Sie öffr<br>nit Dateina | nen.<br>menserweiterungen            | verbinden – |  |
| ○ Alle Tabel<br>Beispiel:                                                                                                    | llen zusammen in einer                                                | Datenanz                 | zeige                | Stand                       | ardquelle für Mici<br>crosoft Office 12         | rosoft Acc<br>.0 Access     | ess-Datenbanken<br>Database Engine O | LE DI 🗸     |  |
| Beispiel:<br>Datenanzeigen<br>Schreibgeschützt öffnen<br>Format- und Stländerungen mit Zeichnung speichem<br>Immer im Vordergrund |                                                                       |                          |                      |                             |                                                 |                             | G                                    |             |  |
|                                                                                                    |                                                                       |                          |                      |                             |                                                 | _                           |                                      |             |  |

### Anmeldung

MAP 3D verlangt eine "Benutzeranmeldung".

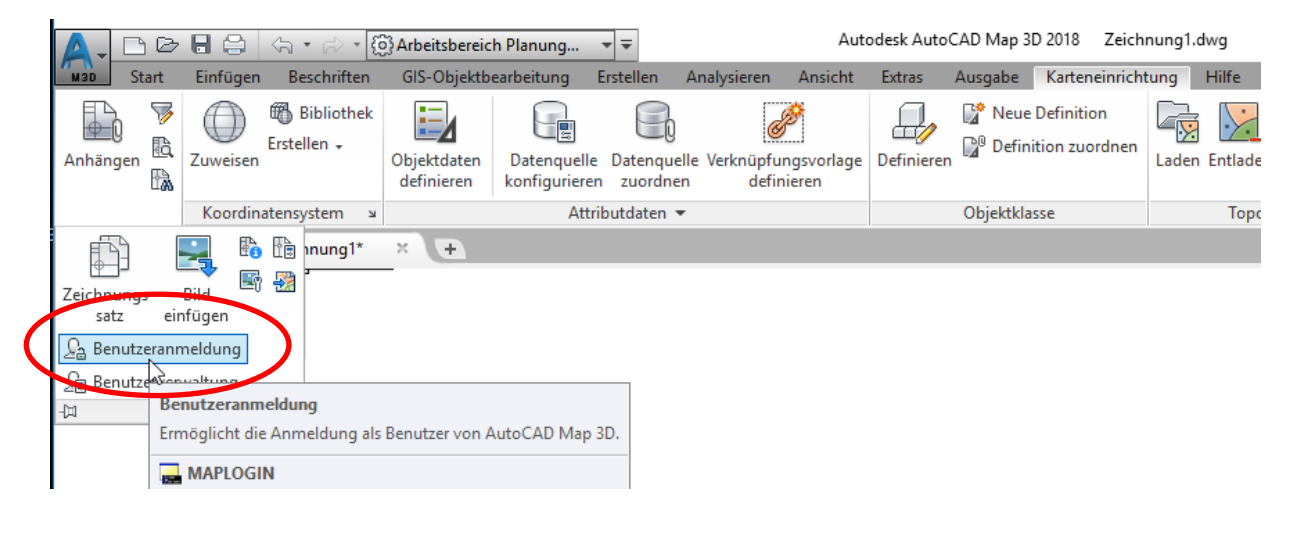

Die Standard-Anmeldung lautet: Anmeldename: **SuperUser** Kennwort: **SUPERUSER** Groß- und Kleinschreibung sind zu beachten.

| Benutzeranmeldur | ng X            |
|------------------|-----------------|
| Login-Name:      | SuperUser       |
| Kennwort:        | *****           |
| ОК               | Abbrechen Hilfe |

Hinweis:

Aus meiner Sicht steht die Anmeldung in Verbindung mit der Datenbankfunktion und den installieren Datenbanken unter Windows oder Office (Access).

Mit der Anmeldung als "Superuser" ist das Anlegen weiterer Benutzer in der Benutzerverwaltung möglich.

| 🙀 🖓 Arbeitsbereich Planung 🔹 🏹 😂 🗐 😫                                                                                                    | 🖹   숙 - 🦟 -<br>bearbeitung Er                                                                                                    |
|----------------------------------------------------------------------------------------------------|----------------------------------------------------------------------------------------------------|
| Anhängen<br>Xabertsbereich Planung CIS-Objekt<br>Start Einfügen Beschriften GIS-Objekt<br>Erstellen -<br>Zuweisen<br>Zuweisen<br>Koordinatensystem 3<br>Dijektdaten<br>definieren<br>Koordinatensystem 3<br>Dijektdaten<br>definieren<br>Start Einfügen<br>Koordinatensystem 3<br>Dijektdaten<br>definieren<br>Start Einfügen<br>Benutzerverwaltung<br>Dijektdaten definieren<br>Start Einfügen<br>Benutzerverwaltung<br>Führt Verwaltungsfunktionen durch. | bearbeitung       X         Benutzerverwaltung       X         Benutzerliste       Löschen         SUPERUSER       Löschen         Alle löschen       Alle löschen         Benutzerprofil       Löschen         Login-Name: |
| Fügen Sie Benutzer hinzu, und löschen Sie sie<br>Benutzereinstellungen, beispielsweise Rechte                                                                                                    | Objektklasse ändem     Abfrage im Zeichenmodus       Hinzufügen     Aktualisieren       OK     Abbrechen                                                                                                    |

# Arbeitsbereiche / -Wechsel

### Arbeitsbereiche MAP 3D

Im MAP 3D kann zwischen MAP und AutoCAD Arbeitsbereichen gewechselt werden. Arbeitsbereich "2D-Zeichnen" ist AutoCAD.

Das "alte" MAP wird mit dem "Arbeitsbereich Planung und Analyse" gestartet. Der "Arbeitsbereich Datenpflege" ist für mich das "neue" MAP". Das neue MAP verlangt das Arbeiten mit richtigen Datenbanken, zum Teil "ORACLE" (ISYBAU, ISYBAU-Leitungsschäden)

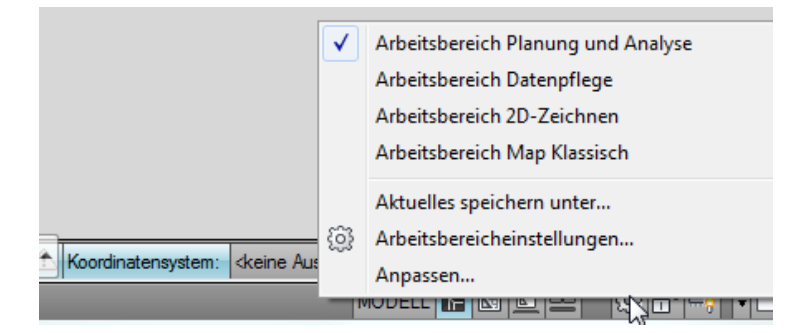

### Arbeitsbereich CIVIL 3D

Der Wechsel hin zum MAP erfolgt im CIVIL 3D ebenfalls über den Arbeitsbereich. Der Wechsel des Arbeitsbereiches ist auf unterschiedlichen Wegen möglich. Im ersten Bild wird der Wechsel über die Statuszeile gezeigt (Statuszeile, unten, rechts).

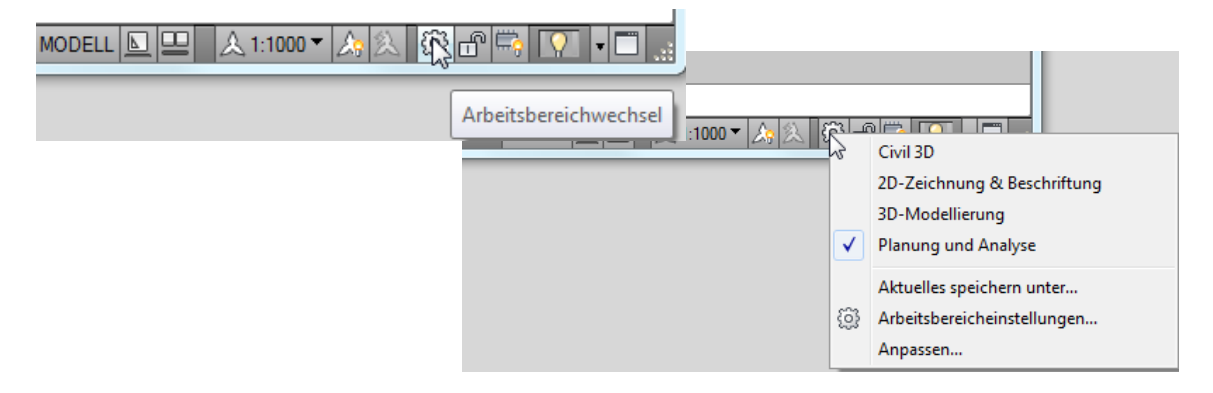

Im nächsten Bild (Civil 3D, Version 2018) ist der Arbeitsbereichswechsel Bestandteil der Schnellzugriffsleiste (Der Arbeitsbereichswechsel ist bereits ausgeführt):

| <b>A</b> - | 🗅 🗁       |            | <b>h</b> • # | 🔅 Planung und Analyse 🛛 👻 👻 | Au        | utodesk . | AutoCAD C  | ivil 3D 2018 | Zei  | chnung     | 1.dwg      |              |
|------------|-----------|------------|--------------|-----------------------------|-----------|-----------|------------|--------------|------|------------|------------|--------------|
| C3D        | Start     | Einfügen   | Beschrift    | Civil 3D                    | Analy     | sieren    | Ansicht    | Extras       | Ausg | abe        | Karteneinr | ichtung      |
| F          | 1 17      |            | Bibliot      | Zeichnen und Beschriftung   | I         |           | <i>A</i>   |              |      |            | \·_        | <u>Sa</u> Sa |
| <u>+</u>   | 0 👘       | $\bigcirc$ | Erstellen +  | 3D-Modellierung             | I         | Ø         | ۴          |              |      | <u>~</u> 2 |            |              |
| Anhän      | gen 🖽     | Zuweisen   |              | Planung und Analyse         | elle Ve   | rknüpfu   | ngsvorlage | Definierer   | 1    | Laden      | Entladen   | us, ue       |
|            | UM.       |            |              | Gert Domsch                 | <u>en</u> | defin     | hieren     |              |      |            |            |              |
| Karte      | а м       | Koordin    | atensystem   | Aktuellen Arbeitsbereich    | nyse      |           |            | Objektkl     | asse |            | Topolo     | ogie         |
| St         | art       |            | Zeichnung    | Arbeitsbereicheinstellungen |           |           |            |              |      |            |            |              |
| [-][Obe    | en][2D-Dr | ahtkörper] |              | Anpassen                    |           |           |            |              |      |            |            |              |

# MAP-Aufgabenfenster / Funktionsübersicht

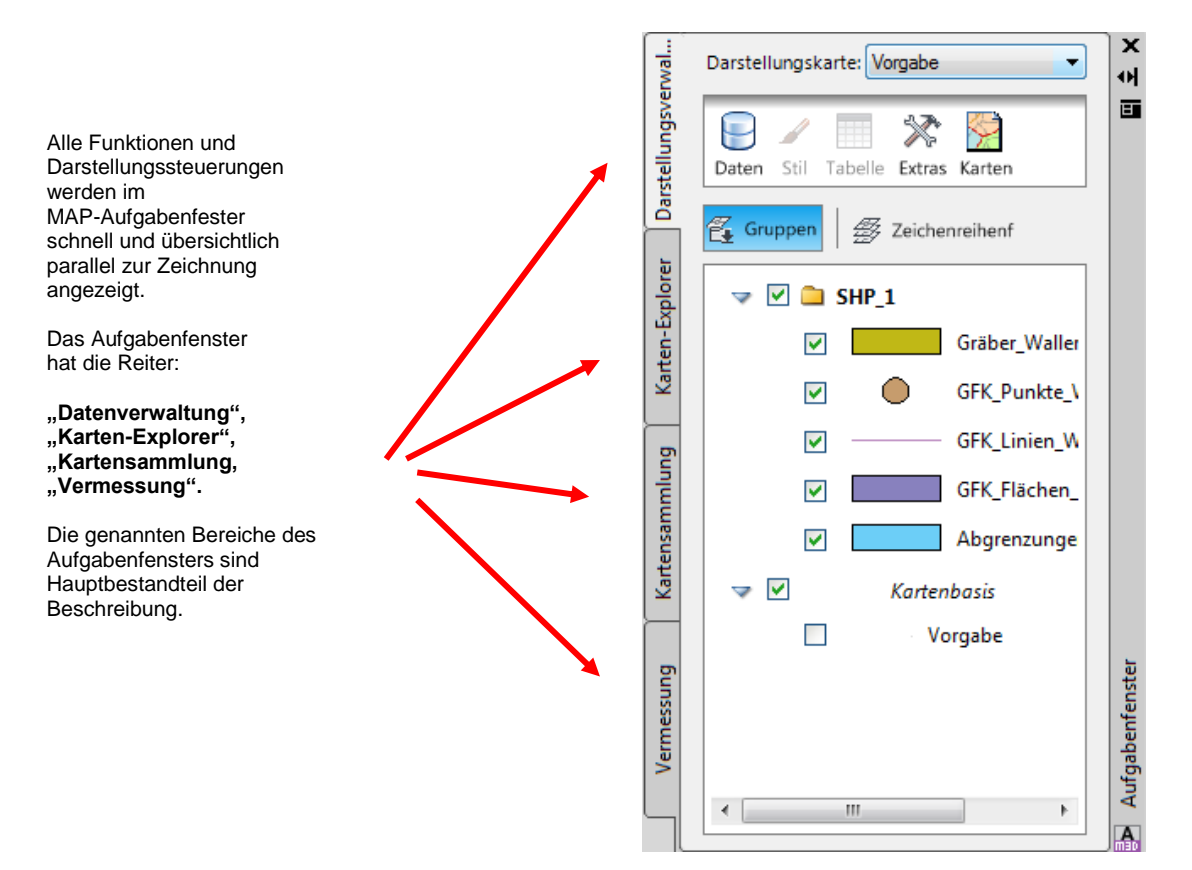

### Datenverwaltung

Die Datenverwaltung zeigt in "MAP-Layern" strukturiert, alle verknüpften Daten an.

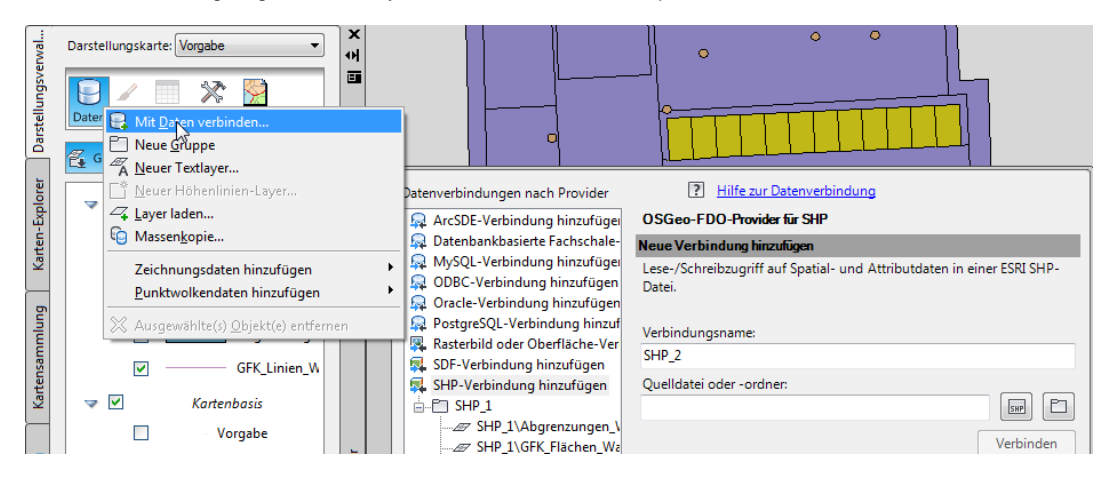

Die mit der Funktion "Daten verknüpfen" abgerufenen Daten sind hier gelistet und bearbeitbar. (Siehe: Datenverwaltung, Import von ESRI, \*.shp)

Der MAP-Layer besitzt miteinander verknüpfte Zeichnungselemente und Datenbankinformationen.

|    | ng Karten-Explorer Darstellungsverwal | Darstellungskarte  | : Vorgabe     | ▼ ↔<br>↔<br>with<br>waller<br>chen_ |                   |          |        |
|----|---------------------------------------|--------------------|---------------|-------------------------------------|-------------------|----------|--------|
| Da | ten:                                  | Gräber_Wallersheir | n 💌 🔍 Autor   | natisch zoomen                      | 🖗 Automatischer B | lildlauf |        |
|    | ii.                                   | FeatId             | SHAPE_Leng    | SHAPE_Area                          | Grablang          | Belegung | Layer  |
|    |                                       | 294                | 6.20401051495 | 2.2501134593                        | 03-H-11           | belegt   | belegt |
|    |                                       | 295                | 6.22440871538 | 2.26178352535                       | 03-H-12           | belegt   | belegt |
| Þ  |                                       | 296                | 8.02854539681 | 3.77867873386                       | 03-D-01           | belegt   | belegt |
|    |                                       | 297                | 8.04736234071 | 3.80249528587                       | 03-D-08           | belegt   | belegt |
|    |                                       | 298                | 8.0475167614  | 3.80252812803                       | 03-D-04           | belegt   | belegt |
|    |                                       |                    |               |                                     |                   |          |        |

#### Karten-Explorer

Die Funktionen des Bereichs Karten-Explorer beziehen sich auf DWG-Zeichnungen, Zuordnungen und Datenverknüpfungen mit DWG-Zeichnungen.

Im Unterschied zur externen Referenz des AutoCAD können hier die zugeordneten Zeichnungen "abgefragt" werden (Siehe: Karten-Explorer, Zeichnungsabfrage).

Das "Abfragen" kann auch als "Filtern" oder "Hochladen" verstanden werden.

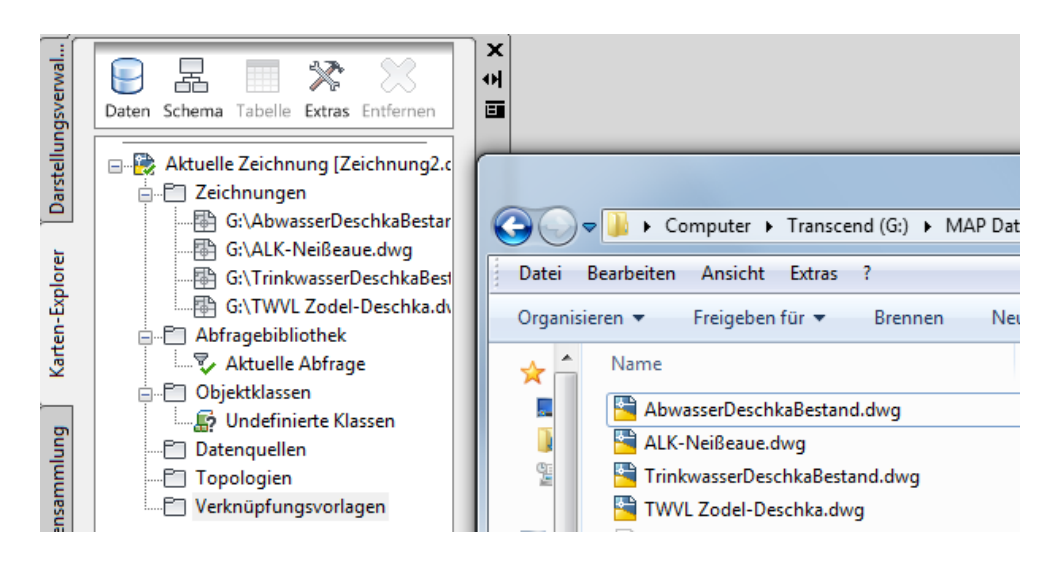

### Kartensammlung

Aus den erstellten Zeichnungen (Karten) lassen sich im Bereich Kartensammlung schnell und einfach Layouts erstellen.

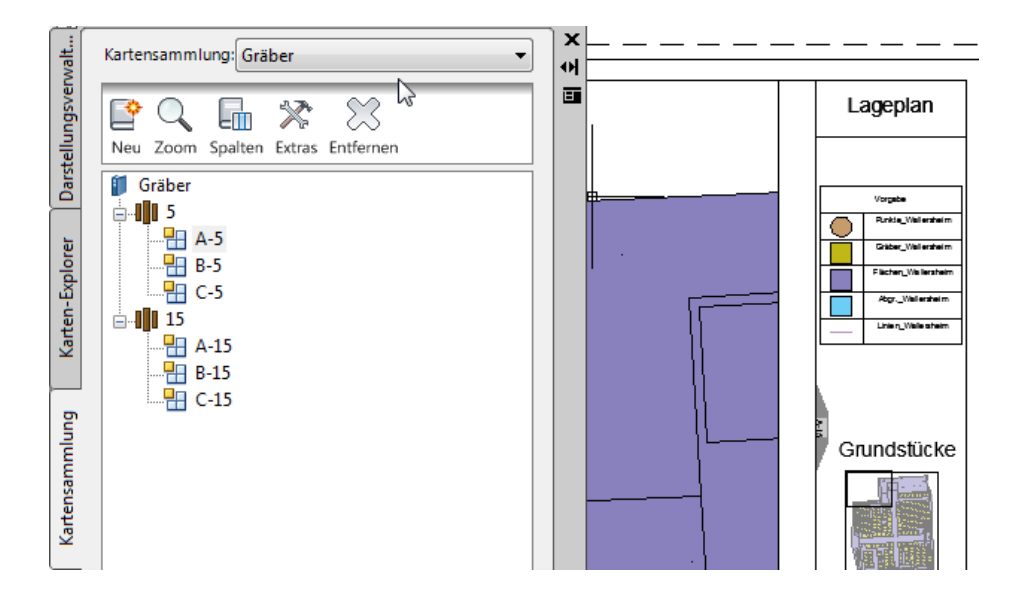

#### Vermessung

Das Einlesen und Darstellen von Punkten, Koordinatendateien mit unterschiedlichen Formaten (Spaltenfolge für Punktnummer, Koordinaten, Höhe und Text) ist hier durchführbar.

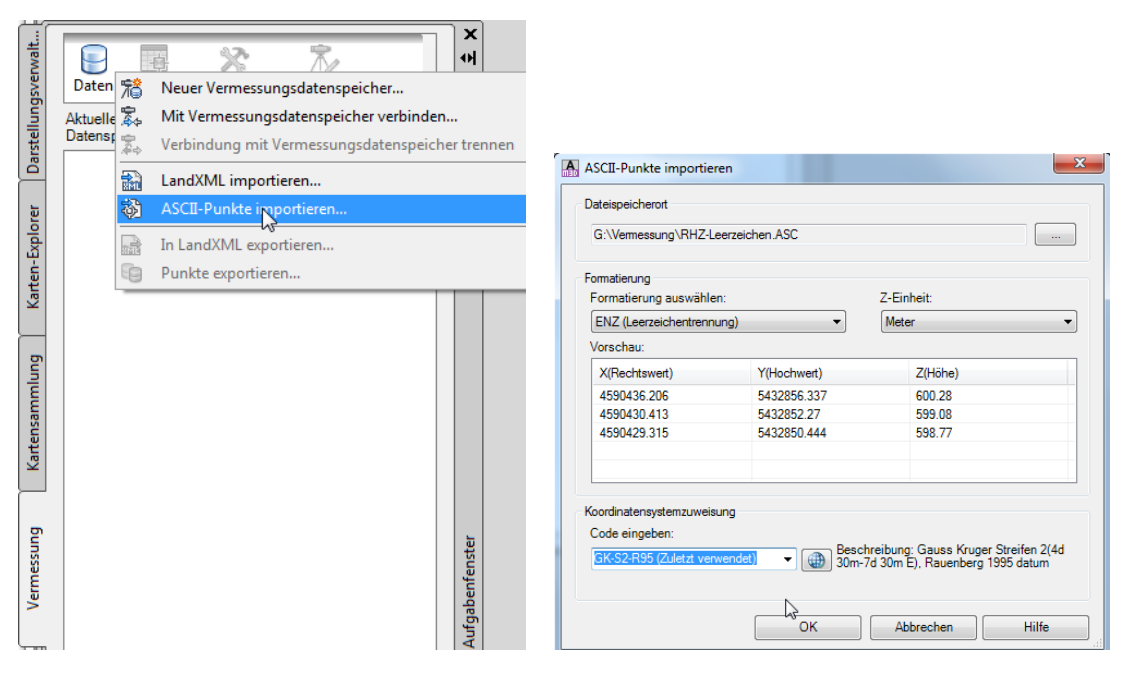

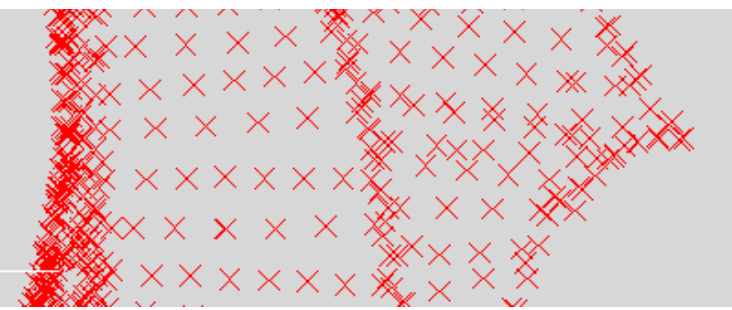

# Datenverwaltung, Import von ESRI, \*.shp (ArcView, GIS)

### Verbinden (Datenverbindung)

Hinweis:

Die ESRI \*.shp Datei wird mit dieser Funktion nicht importiert. Es wird eine Datenverbindung erstellt.

Das heißt die \*.shp Datei wird im Original gelesen, in der geöffneten Zeichnung dargestellt und ggf. in das Original gespeichert oder zurückgeschrieben.

Aus den Importieren Daten kann optional eine AutoCAD DWG erstellt werden!

Die beschriebene Arbeitsweise gilt für alle Formate und Datenbanken, zu denen eine Verbindung hergestellt werden kann.

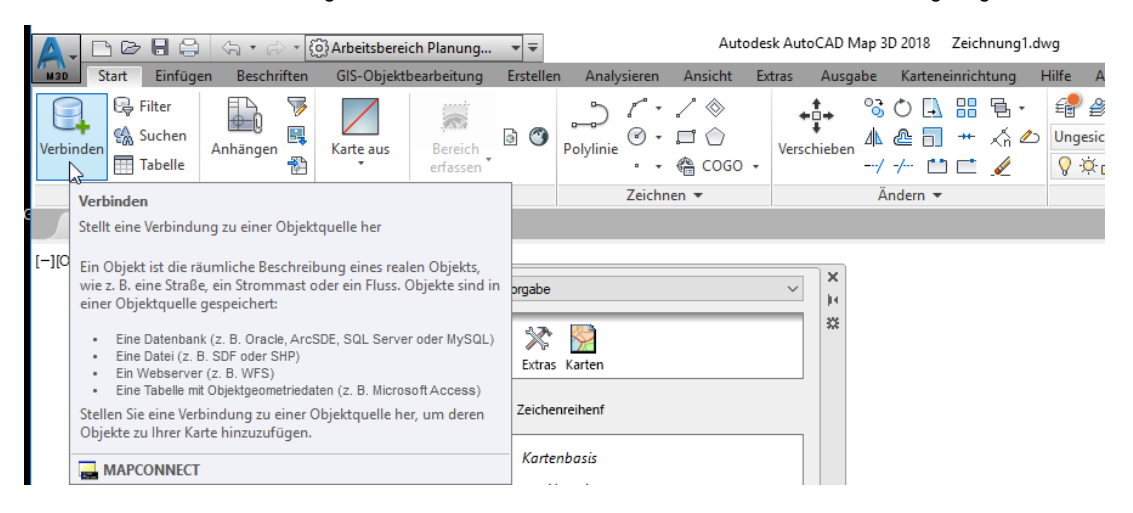

Die Zuordnung der Dateien kann anhand eines Ordners oder durch die Auswahl einzelner Dateien erfolgen. Im Fall der Ordnerauswahl werden alle \*.shp gelesen und angezeigt.

| × | Datenverbindungen nach Provider                                                                                             | ? Hilfe zur Datenverbindung                                                      |
|---|----------------------------------------------------------------------------------------------------|----------------------------------------------------------------------------------|
|   | 📮 ArcSDE-Verbindung hinzufüger                                                                                              | OSGeo-FDO-Provider für SHP                                                       |
|   | 🗛 Datenbankbasierte Fachschale-                                                                                             | Neue Verbindung hinzufügen                                                       |
|   | <ul> <li>MySQL-Verbindung hinzufüger</li> <li>ODBC-Verbindung hinzufügen</li> <li>Oracle-Verbindung hinzufügen</li> </ul>   | Lese-/Schreibzugriff auf Spatial- und Attributdaten in einer ESRI SHP-<br>Datei. |
|   | <ul> <li>PostgreSQL-Verbindung hinzuf</li> <li>Rasterbild oder Oberfläche-Ver</li> <li>SDF-Verbindung hinzufügen</li> </ul> | Verbindungsname:<br>SHP_1                                                        |
|   | SHP-Verbindung hinzufügen<br>SQL Server Spatial-Verbindung                                                                  | Quelldatei oder -ordner:                                                         |
|   | <ul> <li>SQLITE-Verbindung hinzufügen</li> <li>WFS-Verbindung hinzufügen</li> <li>WMS-Verbindung hinzufügen</li> </ul>      | Vebinden                                                                         |
|   | ····                                                                                                    |                                                                                  |

Für die Beschreibung wird ein Ordner ausgewählt.

| Verbindungsname:         |                                    |                              |
|--------------------------|------------------------------------|------------------------------|
| SHP_1                    |                                    |                              |
| Quelldatei oder -ordner: | Ordner suchen                      |                              |
|                          | Wählen Sie das Verzeichnis, aus de | m Sie alle SHP-Dateien laden |
|                          | ▲ 🍌 MAP Daten<br>🔒 SHP-Beispiel    | <i>₽</i>                     |

Anschließend wird die Verbindung hergestellt.

| Verbindungsname:          |           |
|---------------------------|-----------|
| SHP_1                     |           |
| Quelldatei oder -ordner:  |           |
| G:\MAP Daten\SHP-Beispiel | SHP E     |
|                           | Verbinden |
|                           |           |

Die gelesenen Daten werden zur in der Zeichnung dargestellt.

#### Hinweis:

Dieses einfache Beispiel hat kein Koordinatensystem, optional kann hier ein Koordinatensystem zugewiesen sein.

| unbekannt >             |
|-------------------------|
| unbekannt >             |
| undekannt >             |
| unbekannt >             |
| unbekannt >             |
| unbekannt >             |
| unbekannt >             |
|                         |
| 🛛 Zu Karte hinzufügen 🚽 |
|                         |

Die Daten sind in der Zeichnung eingefügt.

Zur Darstellung im Lageplan zeigt das "MAP-Aufgabenfenster" "MAP-Layer" an. Die vergebenen Farben sind zufällig und können beim erneuten Einlesen wechseln.

| Aufgabenfenster                        | [-] [Oben] [2D-Drahtkörper] |  |
|----------------------------------------|-----------------------------|--|
| Aktuelle Karte: Vorgabe 🗸              | elt                         |  |
| Daten Stil Tabelle Extras              | tellungsverv                |  |
| Gruppen Statechenreihenfolge ✓ SHP_1   |                             |  |
| Gräber_Wallersheim                     |                             |  |
| GFK_Punkte_Wallersheim                 |                             |  |
| GFK_Li Datenquelle: Gräber_Wallersheim | reometry                    |  |
| GEK FI Verbindung; SHD 1               |                             |  |
| Abgree Koordinatensystem:              | verwenden: 1                |  |

Mit dem Einlesen wird gleichzeitig eine Datenbank geschrieben, insofern die Vektoren zugeordnete Daten haben (Tabelle mit Daten). Vektoren und Daten sind automatisch miteinander verknüpft.

| I Aufgabenfenster                                                                                       |                  | [—] [Oben] [2D-Draht <mark>körper]</mark> |
|----------------------------------------------------------------------------------------------------|------------------|-------------------------------------------|
| Aktuelle karte: Vorgabe                                                                                 | alt              |                                           |
| Daten Stil Tabelle Extras<br>Datent Stil Tabelle Extras<br>Datentzvelle für ausgewählten Layer anzeigen | Darstellungsverw |                                           |
| → 🕑 🍋 SHP_1                                                                                             | lorer            |                                           |
| Gräber_Wallersheim                                                                                      | en-Exp           |                                           |

### Datentabelle

Die Flächenauswahl in der Zeichnung führt zur Anzeige des Datensatzes in der Tabelle.

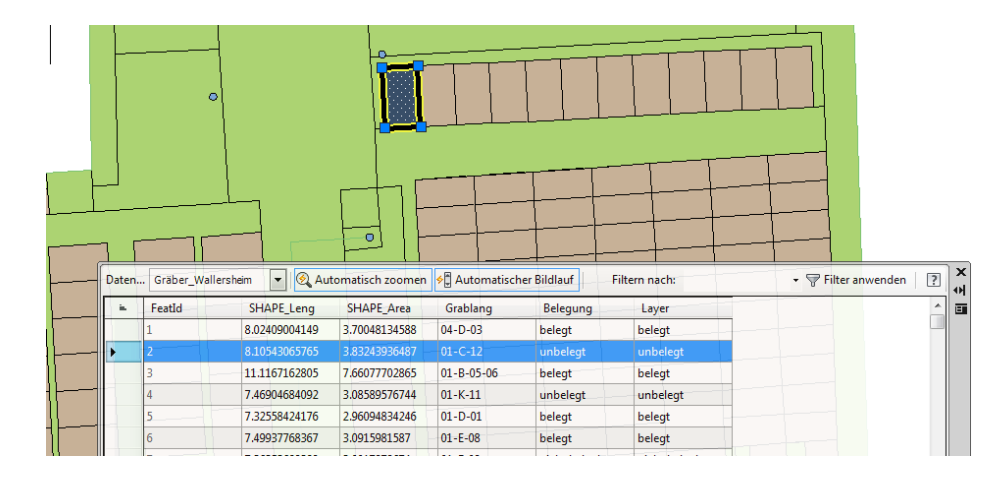

Die Tabelle kann hinsichtlich der Spaltenanordnung bearbeitet werden. Es können Datensätze in der Zeichnung gewählt werden und es wird die Position automatisch in der Tabelle markiert.

|           | 0               |               |                 |                 |                |           |                     |     |
|-----------|-----------------|---------------|-----------------|-----------------|----------------|-----------|---------------------|-----|
| <br>Daten | Gräber_Wallersh | eim 🔻 🕺 Auto  | omatisch zoomen | 🗲 Automatischer | Bildlauf Filte | ern nach: | - 🖓 Filter anwenden | a]× |
| <b>a</b>  | FeatId          | SHAPE_Leng    | SHAPE_Area      | Grablang        | Belegung       | Layer     | [                   |     |
|           | 229             | 8.1049807869  | 3.83182062209   | 01-C-01         | belegt         | belegt    |                     |     |
|           | 230             | 8.10466225732 | 3.83171403408   | 01-C-07         | belegt         | belegt    |                     |     |
|           | 231             | 8.10470454593 | 3.83177337795   | 01-C-04         | belegt         | belegt    |                     |     |
| <br>►     | 232             | 8.10515754831 | 3.83211602084   | 01-C-09         | belegt         | belegt    |                     |     |
|           | 233             | 8.10511954286 | 3.83220113814   | 01-C-08         | belegt         | belegt    |                     |     |
|           | 234             | 8.10544325306 | 3.8323390279    | 01-C-10         | belegt         | belegt    |                     |     |
|           | 235             | 8.10550801951 | 3.83243202418   | 01-C-11         | belegt         | belegt    |                     |     |

Aus der Datentabelle geht hervor, dass die Flächen Gräber sind. Einige haben die Eigenschaft "belegt", andere "unbelegt" und es gibt eine dritte Eigenschaft "nicht belegbar".

### Bearbeitung der Darstellung / Stilisierung

Belegte, unbelegte oder nicht belegbare Gräber sind in der Zeichnung nicht erkennbar. Mit einer "Stilbearbeitung" kann abhängig von den zugeordneten Daten eine Anpassung erfolgen.

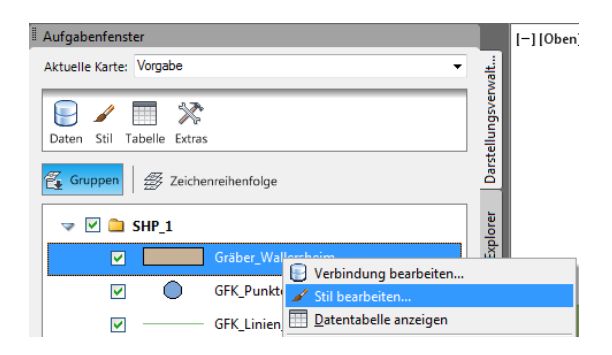

Hinweis:

Die Stilbearbeitung kann maßstabsabhängig erfolgen. Diese Funktion wird in der vorliegenden Unterlage nicht verwendet. (oberer Bereich der Maske)

| <b>x</b>          |                      | 0                                              |                                           |                           |              | ?          | Stil-Editor-Hilfe                   |                                        |                   |                                  |
|-------------------|----------------------|------------------------------------------------|-------------------------------------------|---------------------------|--------------|------------|-------------------------------------|----------------------------------------|-------------------|----------------------------------|
|                   | Ma<br>2              | aßstabsbereiche für L<br>Maßstabsbereich hir   | ayer Default:Gräber_\<br>nzufügen   [] Du | Wallersheim<br>uplizieren | 🗙 Löschen    | 👚 Nach obe | n 🔱 Nach unt                        | ten                                    |                   |                                  |
|                   | Ī                    | Von                                            |                                           | Bis                       |              | _          | Vorschau: Symbo                     | disierungen                            |                   |                                  |
|                   |                      | 0                                              |                                           | Unendlich                 | n            |            |                                     |                                        |                   |                                  |
|                   |                      | $\frown$                                       |                                           |                           |              |            |                                     |                                        |                   |                                  |
| 1                 | Po                   | lygonstil für 0 - Open                         | dlich-Maßstabsbere                        | ich                       | Sec. 1       |            |                                     |                                        |                   |                                  |
|                   |                      | S Neues Thema                                  | Regel hinzufugen                          | UDuplizien                | en 📈 Loschen | Alle losch | en   "" Nach ober                   | Nach unten                             |                   |                                  |
|                   | <b>\</b> ,           | (Standard)                                     | legen 31                                  |                           |              | Legendenia | 6                                   | Keine                                  | _                 |                                  |
|                   |                      |                                                |                                           |                           |              |            |                                     |                                        |                   |                                  |
| Die<br>unt<br>"Ne | e Sti<br>ere<br>eues | ilbearbeitung<br>n Bereich als<br>s Thema hinz | erfolgt im<br>ufügen".                    |                           |              |            | Neues Thema<br>Thematis<br>(Standar | 🖻 negel<br>che Regeln<br>Automatisches | hinzufüg<br>Thema | en [] Dupli<br>Stil<br>erstellen |

Dieses "neue Thema" ist die Verknüpfung einer Eigenschaft der Datenbanktabelle mit der im MAP vorhandenen Darstellungsfunktion.

Aus der Datenbank (Tabelle) wird "Belegung" ausgewählt.

|                                               | Thema für Layer      | ×                                                     |   |
|-----------------------------------------------|----------------------|-------------------------------------------------------|---|
|                                               | Thematische Regeln a | anhand einer Eigenschaft erstellen                    | ? |
| Polygonstil für 0 - Unendlich-Maßstabsbereich | Eigenschaft:         | FeatId 🗸                                              | ] |
| 😤 Neues Thema   🚔 Regel hinzufügen [ 🗋 [      | Mindestwert:         | FeatId<br>SHAPE_Leng<br>SHAPE_Area                    |   |
| Thematische Regeln Stil                       | Höchstwert:          | Grablang                                              |   |
| (Standard)                                    | Verteilung:          | Belegung<br>Layer                                     |   |
|                                               | Regelanzahl:         | 5                                                     |   |
|                                               |                      | Vorhandene Regeln ersetzen                            |   |
|                                               | <b>V</b>             |                                                       |   |
|                                               | Stilbereich:         |                                                       | ļ |
|                                               | Legendenlabels er    | stellen                                               |   |
|                                               | Legendentext:        | <geben das="" ein="" legendenlabel="" sie=""></geben> |   |
| ×1                                            | Legendenformat:      | <labeltext> <min> bis <max></max></min></labeltext>   | ] |
|                                               | Objektlabels erste   | ellen                                                 |   |
|                                               | Label:               |                                                       |   |

Das Programm wertet die Spalte aus, und erkennt, dass es

dass es drei Werte für diese Kategorie gibt: - "belegt" - "unbelegt"

\_

- "nicht belegbar"

Die Vergabe der Farbe für "Mindest-" und "Maximalwert" sind zufällige Ergebnisse.

| Thema für Layer        |                                                       | x    |
|------------------------|-------------------------------------------------------|------|
| Thematische Regeln anh | and einer Eigenschaft erstellen                       | ?    |
| Eigenschaft:           | Belegung                                              | •    |
| Mindestwert:           | belegt                                                |      |
| Höchstwert:            | unbelegt                                              |      |
| Verteilung:            | Einzelne Werte                                        | -    |
| Regelanzahl:           | 3                                                     |      |
|                        | Vorhandene Regeln ersetzen                            |      |
|                        |                                                       |      |
| Stilbereich:           |                                                       |      |
| Legendenlabels erste   | llen                                                  |      |
| Legendentext:          | <geben das="" ein="" legendenlabel="" sie=""></geben> |      |
| Legendenformat:        | <labeltext> <wert></wert></labeltext>                 | •    |
| Objektlabels erstelle  | n                                                     |      |
| Label:                 | Keine                                                 |      |
| Zurücksetzen           | OK Abbre                                              | chen |

Stil- und Labeleditor Stil Objekttext-Label Objektsymbol-Label Größenkontext: Einheiten Fuß -Symbol und Stil 🕹 💮 🔶 🗙 ▼ Laden Linienmuster - 50 -> -Linienfarbe Standardfarbe 5<sub>10</sub> -> Linienstärke - 0 Image: Market Market Breite 50.0131233595800525 Höhe Darstellungsv Voransicht Abbrechen Hilfe

Der Stilbereich (Farbe) ist frei wählbar.

Folgende Farben wurden vergeben.

|              | Vorhandene Regeln ersetzen |   |  |  |  |  |
|--------------|----------------------------|---|--|--|--|--|
|              |                            |   |  |  |  |  |
| Stilbereich: |                            | ] |  |  |  |  |

| 🖹 Ne | eues Thema   🚔 Regel hinz     | zufügen [ 🗋 Duplizieren | 🗙 Löschen 😽 | Alle löschen | 👚 Nach oben | 🕹 Nach unten |
|------|-------------------------------|-------------------------|-------------|--------------|-------------|--------------|
|      | Thematische Regeln            | Stil                    | Le          | gendenlabel  | ( <b>(</b>  | Objektlabel  |
| •    | "Belegung" = 'belegt'         |                         | be          | elegt        | L           | Keine        |
|      | "Belegung" = 'nicht belegbar' |                         | 🛄 🛄 nic     | cht belegbar |             | Keine        |
|      | "Belegung" = 'unbelegt'       |                         | un          | nbelegt      |             | Keine        |
|      |                               |                         |             |              |             |              |

X

# Aus der Layer-Liste kann eine Legendentabelle erzeugt werden.

Durch Ausschalten einzelner MAP-Layer ist die Legende steuerbar.

Um das zu zeigen, wird im Beispiel der Layer "Kartenbasis" ab geschalten.

Ab der Version 2013 wird die Legende im Layout erstellt und im Layout eingefügt.

Mit dem Wechsel in das Layout wechselt das Menü und zeigt die entsprechenden Funktionen an.

Neben der neu verfügbaren Legendenfunktion gibt es ab der Version 2013 einen Nordpfeil und eine Maßstabsleiste. Die Legendenfunktion greift auf bereitgestellte Tabellen zu.

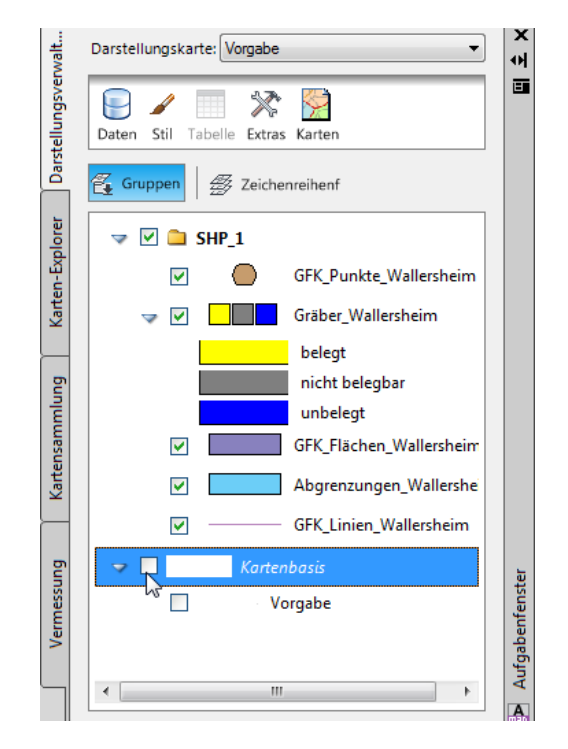

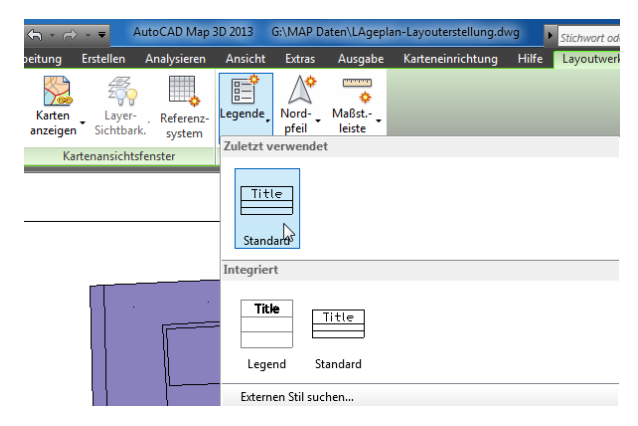

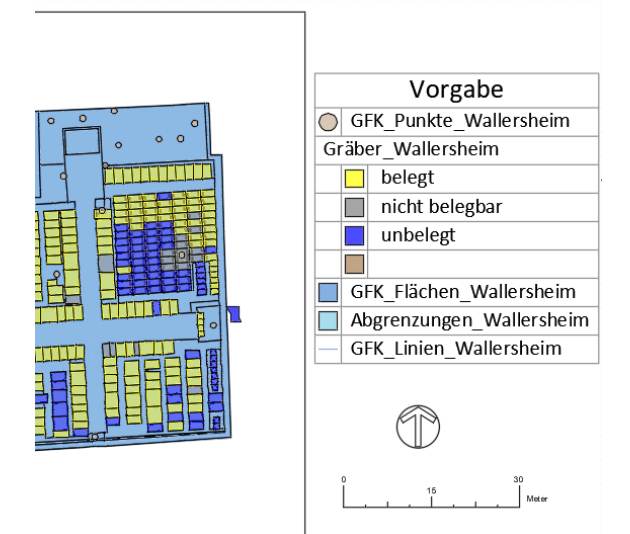

Einzelne Felder der Legenden-Tabelle sind bearbeitbar.

| Vorgabe         | Verknüpfung zum Ansicht fenster<br>Aktualisieren                                                                                                    |   |
|-----------------|----------------------------------------------------------------------------------------------------|---|
| _Punkte_Wallers | heim                                                                                                    | • |
| ·_Wallersheim   | Legendeneigensetzten                                                                                                    | X |
| belegt          | Vorgabe<br>Flemente:                                                                                                    |   |
| • 1 • 1 • 1     | Layer     Anzeigename       GFK_Punkte_Wallersheim     GFK_Punkte_Wallersheim       Gräber_Wallersheim     Gräber_Wallersheim       GFK_Flächen_Wallersheim     GFK_Flächen_Wallersheim       Abgrenzungen_Wallersheim     Abgrenzungen_Wallersheim       GFK_Linien_Wallersheim     GFK_Linien_Wallersheim |   |

Das Bild zeigt zur Verfügung gestellte Nordpfeile. Es können eigene Nordpfeile geladen werden.

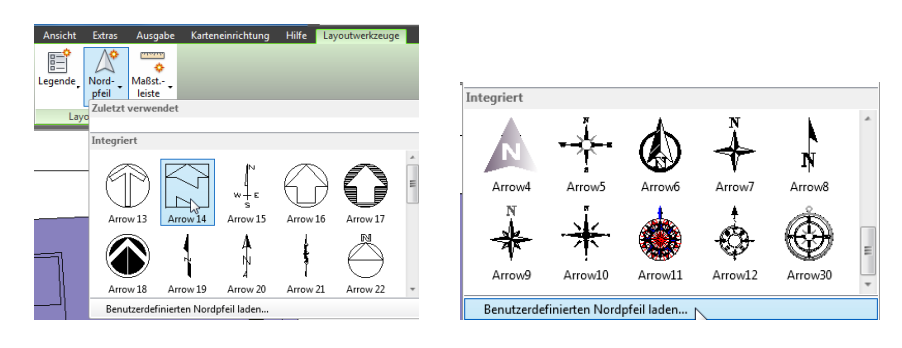

### Maßstabsleisten

| Ansicht  | Extras         | Ausgabe Ki                       | arteneinrichtur        | ng Hilfe             | Layoutwerkz                            | euge 🔄 🔼                             | ÷ |
|----------|----------------|----------------------------------|------------------------|----------------------|----------------------------------------|--------------------------------------|---|
| Legende, | Nord-<br>pfeil | Maßst<br>leiste<br>Zuletzt verwe | ndet                   |                      |                                        |                                      |   |
|          |                | Integriert                       |                        |                      |                                        |                                      |   |
|          |                | 5                                |                        |                      |                                        |                                      |   |
|          |                | -شيب ا                           | ·                      | ·                    | ·                                      | ' animala wa                         |   |
|          |                | ScaleBar3_<br>Metric             | ScaleBar2_<br>Metric   | ScaleBar1_<br>Metric | ScaleBar1_I<br>mperial                 | ScaleBar2_I<br>mperial               | = |
|          |                | مراكبين ا                        | ·                      | . <u></u> .          |                                        | L <b></b>                            |   |
|          |                | ScaleBar3_I<br>mperial           | ScaleBar4_I<br>mperial | ScaleBar4_<br>Metric | ScaleBar3_I<br>mperial_Co<br>nstrained | ScaleBar3_<br>Metric_Con<br>strained |   |
|          | Verg           |                                  |                        |                      |                                        |                                      | Ŧ |
|          | -              | Benutzerde                       | finierte Skalier       | ungsleiste lad       | en                                     |                                      |   |

Die Maßstabsleiste wird dem Ansichtsfenster und damit dessen Maßstab zugeordnet.

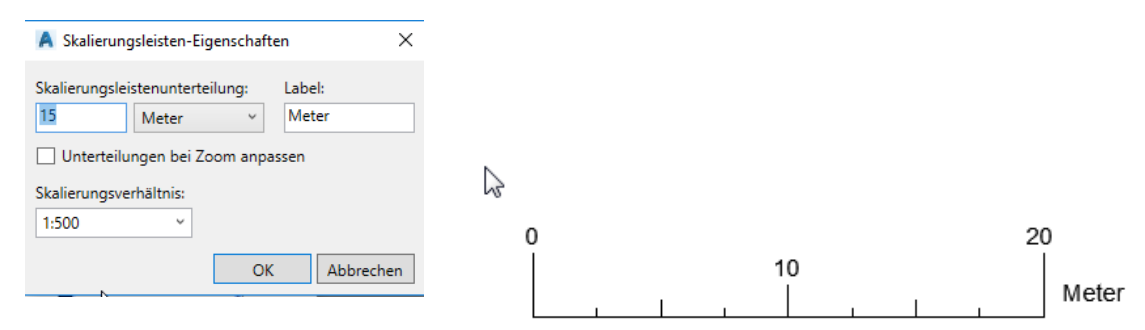

Gert Domsch, CAD-Dienstleistung, Lindenstraße 5, 02999 Lohsa. <u>gert.domsch@t-online.de</u>, www.gert-domsch.de Autodesk Civil 3D 2010 Grundlagen, MAP-Funktionen, Anwendungsbeispiel

### Datenänderung / Eigenschaften

Die Daten können direkt in der Zeichnung bearbeitet werden und gleichzeitig Bestandteil der \*.shp Datei bleiben.

Um diese Funktionalität auszuführen sind die Daten vorübergehend "Aus-zu-checken" und nach der Bearbeitung "Ein-zu-checken".

Die Funktionen sind Bestandteil der Karte "GIS-Objektebearbeitung".

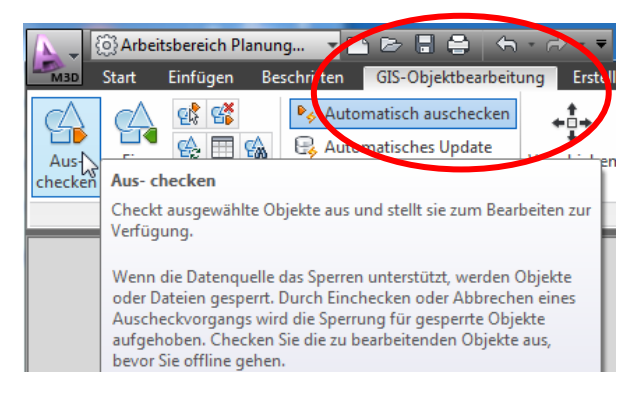

Der "Aus-gecheckte" Datensatz wird in der Datentabelle mit einem "Stift" gekennzeichnet.

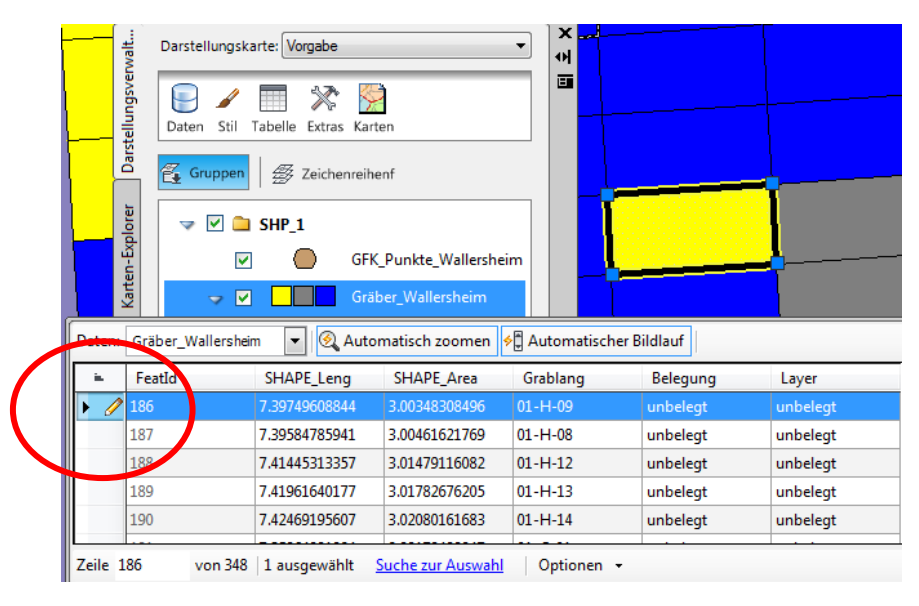

Der Datensatz wird auf den Status "belegt" geändert.

|            | walt                                                            | Darstellungska                        | arte: Vorgabe       |                    | <b>-</b> א    |             |                |  |  |
|------------|-----------------------------------------------------------------|---------------------------------------|---------------------|--------------------|---------------|-------------|----------------|--|--|
|            | tellungsver                                                     | Daten Stil                            | Tabelle Extras Kart | en                 |               |             |                |  |  |
|            | Dars                                                            | 🐔 Gruppen                             | ∰ Zeichenreihe      | enf                |               |             | <b></b>        |  |  |
|            | plorer                                                          | I I I I I I I I I I I I I I I I I I I | SHP_1               |                    |               |             |                |  |  |
|            | en-Đ                                                            |                                       | GFK                 | _Punkte_Wallershei | im            |             | <mark>:</mark> |  |  |
|            | Kart                                                            | I I I I I I I I I I I I I I I I I I I | Grät                | per_Wallersheim    |               |             |                |  |  |
| Daten:     | Grä                                                             | iber_Wallersheir                      | n 🔻 🔍 Auto          | matisch zoomen 🗧   | 🖞 Automatisch | er Bildlauf |                |  |  |
| <u>i</u> . | Fea                                                             | atId                                  | SHAPE_Leng          | SHAPE_Area         | Grablang      | Belegung    | Layer          |  |  |
| .0 🥖       | 186                                                             |                                       | 7.39749608844       | 3.00348308496      | 01-H-09       | belegt      | belegt         |  |  |
|            | 187                                                             |                                       | 7.39584785941       | 3.00461621769      | 01-H-08       | unbelegt    | unbelegt       |  |  |
|            | 188                                                             |                                       | 7.41445313357       | 3.01479116082      | 01-H-12       | unbelegt    | unbelegt       |  |  |
|            | 189                                                             |                                       | 7.41961640177       | 3.01782676205      | 01-H-13       | unbelegt    | unbelegt       |  |  |
|            | 190                                                             |                                       | 7.42469195607       | 3.02080161683      | 01-H-14       | unbelegt    | unbelegt       |  |  |
| Zeile 1    | Zeile 186 von 348   0 ausgewählt Suche zur Auswahl   Optionen - |                                       |                     |                    |               |             |                |  |  |

Es werden alle Daten wieder "Ein-ge-checkt". Entsprechend der Bearbeitung ändert sich die Farbe automatisch.

| walt                     | Darstellungska                                            | arte: Vorgabe       |                                      | <b>-</b> א   |               |          |
|--------------------------|-----------------------------------------------------------|---------------------|--------------------------------------|--------------|---------------|----------|
| tellungsver              | Daten Stil                                                | Tabelle Extras Kart | ien .                                |              |               |          |
| Gruppen 🖉 Zeichenreihenf |                                                           |                     |                                      |              |               | ļ        |
| Explorer                 | - V 🗅                                                     | SHP_1               |                                      |              |               |          |
| arten-E                  |                                                           | GFK                 | _Punkte_Wallershe<br>ber Wallersheim | im           |               |          |
| ≚<br>: Grä               | ber Wallershei                                            | m 🔻 👰 Auto          | matisch zoomen                       | ∮ Automatise | cher Bildlauf |          |
| Fea                      | atId                                                      | SHAPE_Leng          | SHAPE_Area                           | Grablang     | Belegung      | Layer    |
| 186                      |                                                           | 7.39749608844       | 3.00348308496                        | 01-H-09      | belegt        | belegt   |
| 187                      |                                                           | 7.39584785941       | 3.00461621769                        | 01-H-08      | unbelegt      | unbelegt |
| 188                      | 188 7.41445313357 3.01479116082 01-H-12 unbelegt unbelegt |                     |                                      |              | unbelegt      |          |
| 189                      | 7.41961640177 3.01782676205 01                            |                     | 01-H-13                              | unbelegt     | unbelegt      |          |
| 190                      |                                                           | 7.42469195607       | 3.02080161683                        | 01-H-14      | unbelegt      | unbelegt |
| 1                        | von 348                                                   | 0 ausgewählt        | Suche zur Auswahl                    | Optionen     | •             | 1        |

### Beschriftung/ Label

Alle Eigenschaften der Tabelle können zur Beschriftung der Felder genutzt werden. Das Hinzufügen von Beschriftungen ist Bestandteil vom Stil.

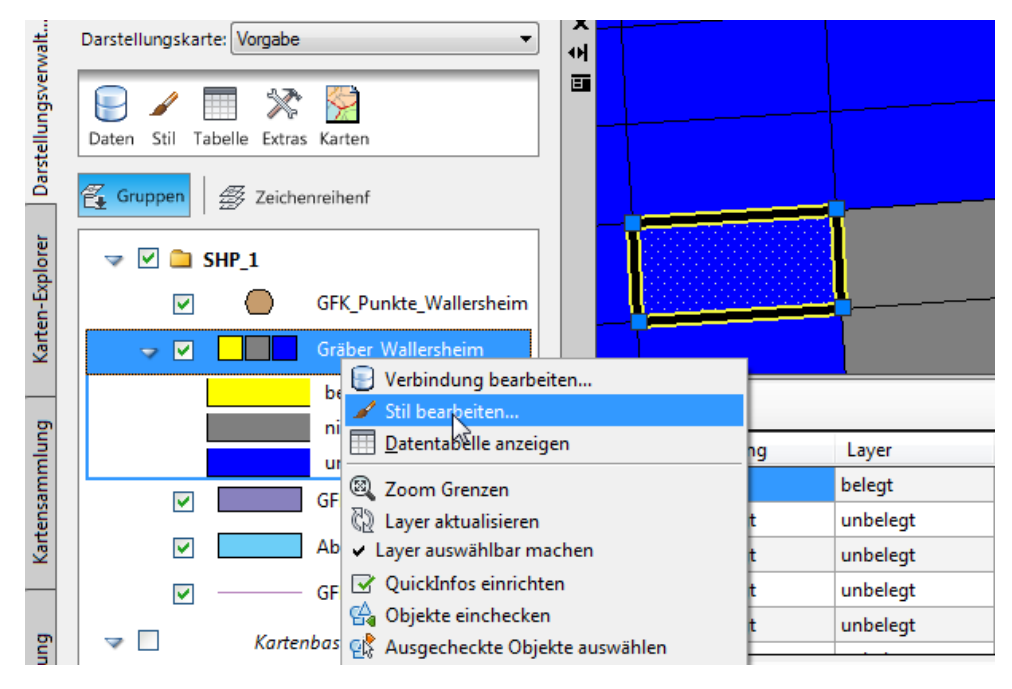

Jedem Thema wird ein "Objektlabel" (Objektbeschriftung) hinzugefügt.

| ≞ M              |                                                                                                    |                                                 |                                                                                                    | <b>v</b>                                                                |  |
|------------------|----------------------------------------------------------------------------------------------------|-------------------------------------------------|----------------------------------------------------------------------------------------------------|-------------------------------------------------------------------------|--|
|                  | Von                                                                                                    | Bis                                             | Vors                                                                                                    | chau: Symbolisierungen                                                  |  |
| •                | 0                                                                                                    | Unendlich                                       |                                                                                                    |                                                                         |  |
|                  |                                                                                                    |                                                 |                                                                                                    |                                                                         |  |
| olyg             | onstil für 0 - Unendlich-Maßs                                                                                                    | tabsbereich                                     |                                                                                                    |                                                                         |  |
|                  |                                                                                                    |                                                 |                                                                                                    |                                                                         |  |
|                  |                                                                                                    | _                                               |                                                                                                    |                                                                         |  |
| e² N             | leues Thema 🛛 🚔 Regel hin                                                                                                    | zufügen 🖺 Duplizieren 🛛                         | 🗙 Löschen 🕞 Alle löschen 🏾                                                                              | 👚 Nach oben  Uach unten                                                 |  |
| e² n             | leues Thema   🚔 Regel hin<br>  Thematische Regeln                                                                                    | zufügen [] Duplizieren [                        | 🗙 Löschen 🗲 Alle löschen 🏻                                                                              | Nach oben 🦊 Nach unten                                                  |  |
| <b>€</b> * N     | leues Thema   🚔 Regel hin<br>Thematische Regeln<br>"Belegung" = 'belegt'                                                             | izufügen [] Duplizieren [<br>Stil               | X Löschen ∉ Alle löschen   ¶<br>  <b>Legendenlabel</b><br>                                              | Nach oben 🐺 Nach unten Objektlabel Keine                                |  |
| ► ►              | leues Thema   😤 Regel hin<br>Thematische Regeln<br>"Belegung" = 'belegt'<br>"Belegung" = 'nicht belegbar'                            | nzufügen [ Duplizieren ]<br>Stil                | Löschen 🖶 Alle löschen 🕴<br>Legendenlabel                                                               | Nach oben Vach unten Objektlabel Keine Koine                            |  |
| <b>€</b> * N     | leues Thema   🚔 Regel hir<br>Thematische Regeln<br>"Belegung" = 'belegt'<br>"Belegung" = 'nicht belegbar'<br>"Belegung" = 'unbelegt' | nzufügen [ Duplizieren ]<br>Stil<br>m<br>m<br>m | Löschen 🗣 Alle löschen 🦂<br>Legendenlabel<br>wielegt<br>Stillabel                                       | Nach oben Vach unten<br>Objektlabel<br>Keine                            |  |
| € <sup>*</sup> N | leues Thema   🔗 Regel hir<br>Thematische Regeln<br>"Belegung" = 'belegt'<br>"Belegung" = 'nicht belegbar'<br>"Belegung" = 'unbelegt' | nzufügen [ Duplizieren ]<br>Stil<br>            | X Löschen 🗣 Alle löschen 🔮<br>Legendenlabel<br>Delegt<br>A Stillabel<br>Größenkontext. @ Gerö           | Nach oben Vach unten                                                    |  |
| € <sup>2</sup> N | leues Thema See Regel hir<br>Thematische Regeln<br>"Belegung" = 'belegt<br>"Belegung" = 'nicht belegbar'<br>"Belegung" = 'unbelegt'  | nzufügen [] Duplizieren<br>Stil<br>             | X Löschen 🗣 Alle löschen 🔮<br>Legendenlabel<br>im belegt<br>Stillabel<br>Größenkontext: © Gerä          | Nach oben Nach unten<br>Objektlabel<br>Keine<br>it Karte                |  |
| <b>€</b> * N     | leues Thema See Regel hir<br>Thematische Regeln<br>"Belegung" = 'belegt<br>"Belegung" = 'nicht belegbar'<br>"Belegung" = 'unbelegt'  | szufügen [] Duplizieren ]<br>Stil<br><br>       | X Löschen ⊊ Alle löschen<br>Legendenlabel<br>m belegt<br>Stillabel<br>Größenkontext: @ Gerä<br>Einheit: | Nach oben Vach unten<br>Objektlabel<br>Keine<br>Keine<br>Kaine<br>Kaine |  |
| ► N              | leues Thema E Regel hir<br>Thematische Regeln<br>"Belegung" = 'belegt<br>"Belegung" = 'nicht belegbar<br>"Belegung" = 'unbelegt'     | szufügen [] Duplizieren )<br>Stil<br>           | X Löschen ♀ Alle löschen ♀<br>Legendenlabel                                                             | Nach oben Vach unten                                                    |  |

Mit der Funktion "Label hinzufügen" wird ein Textfeld geöffnet, dem das gewünschte Datenbankfeld hinzu zufügen ist.

| Stillabel                     |                                                                         | ×            |                                                               |
|-------------------------------|-------------------------------------------------------------------------|--------------|---------------------------------------------------------------|
| Größenkontext:<br>Einheit: Zo | Gerät 🔘 Karte                                                           |              |                                                               |
| Label und Stil                |                                                                         |              |                                                               |
| Label hinzufüger              |                                                                         |              |                                                               |
| Combal and state              |                                                                         |              |                                                               |
| Symbol auswanien:             |                                                                         | ha - t= -    |                                                               |
| Arial • 0.                    | $15/4 \bullet \mathbf{D} I \ \mathbf{U} \ \mathbf{U} \equiv \mathbf{V}$ |              |                                                               |
| Rahmen: A + A                 | ▼ <sup>1</sup> <sup>2</sup> <sup>2</sup> <sup>2</sup> ▼ Drehung: 0 ▼    |              |                                                               |
| Textinhalt:                   | Statischen Text verwenden                                               | •            |                                                               |
|                               | Text                                                                    | Textinhalt:  | Statischen Text verwenden                                     |
| Voransicht                    |                                                                         |              | Grablang                                                      |
|                               | Tat                                                                     | Voransicht   | Layer<br>SHAPE_Area                                           |
|                               | Text                                                                    |              | SHAPE_Leng<br>Statischen Text verwenden<br>Ausdruck verwenden |
| Zurücksetzen                  | Anwenden Schließen                                                      |              |                                                               |
|                               |                                                                         | Zurücksetzen | Anwenden Schließen Hilfe                                      |
|                               |                                                                         |              |                                                               |

Mit dem Betätigen der Funktion "Anwenden" wird der Text eingetragen.

|             | belegt                         | belegt                          | belegt      |                                 |                                         |         |        |
|-------------|--------------------------------|---------------------------------|-------------|---------------------------------|-----------------------------------------|---------|--------|
| A St        | illabel                        | hadaad                          | belegt<br>× |                                 |                                         |         |        |
| Grö<br>Einł | Benkontext:   Geränneit:  Coll | t 🔘 Karte                       | •           |                                 |                                         |         |        |
|             | Label hinzufügen               | ewi mtext                       | ↓           |                                 |                                         |         |        |
| Ar<br>Ri    | rial   O.1574 ahmen: A         | ▲    ▲    ▲    ▲    ▲    ▲    ▲ | ≣ + bg      | beleç                           | gt                                      | belegt  | belegt |
| Tex         | ktinhalt: Bele                 | egung                           | A Stilla    |                                 |                                         |         | belegt |
| Vor         | ransicht                       | Text                            | Größe       | nkontext:<br>it:                | Gerät<br>Zoll                           | 🔘 Karte | •      |
| Zu          | rücksetzen                     | Anwenden Schließe               | Label       | <b>und Stil</b><br>abel hinzufü | Punkte<br>Zoll<br>Millimete<br>Zentimet | er 🔓    |        |

Entsprechend der Darstellung kann die Beschriftungsgröße angepasst werden.

### Reihenfolge und Sichtbarkeit

Die Sichtbarkeit einzelner MAP-Layer wird durch das Ein- und Ausschalten der "Häkchen" vor der Layer-Bezeichnung gesteuert.

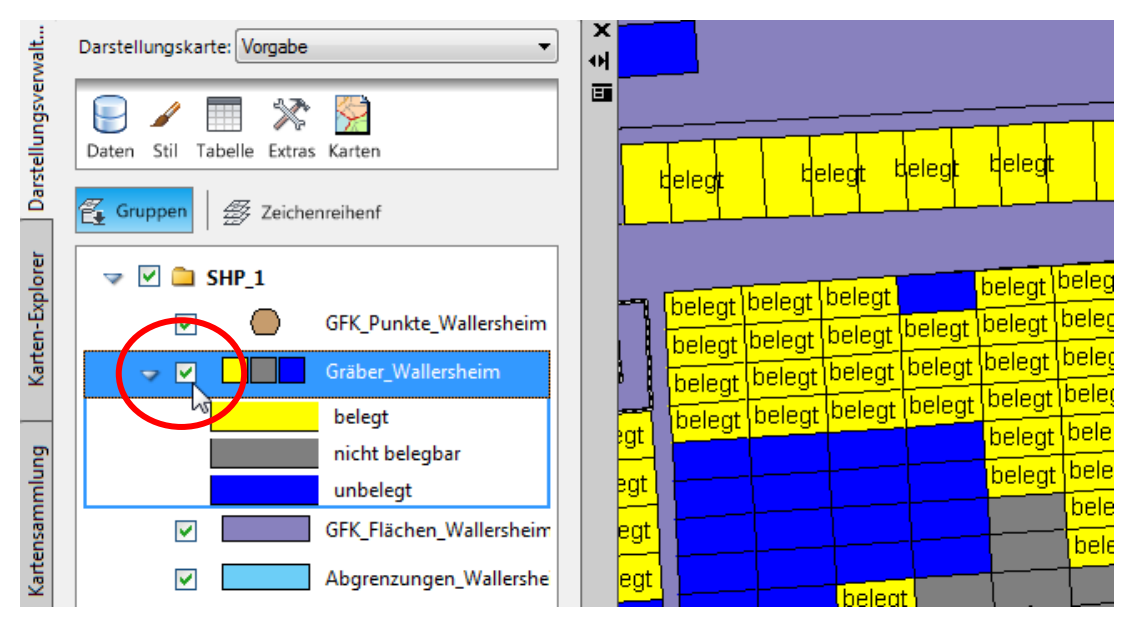

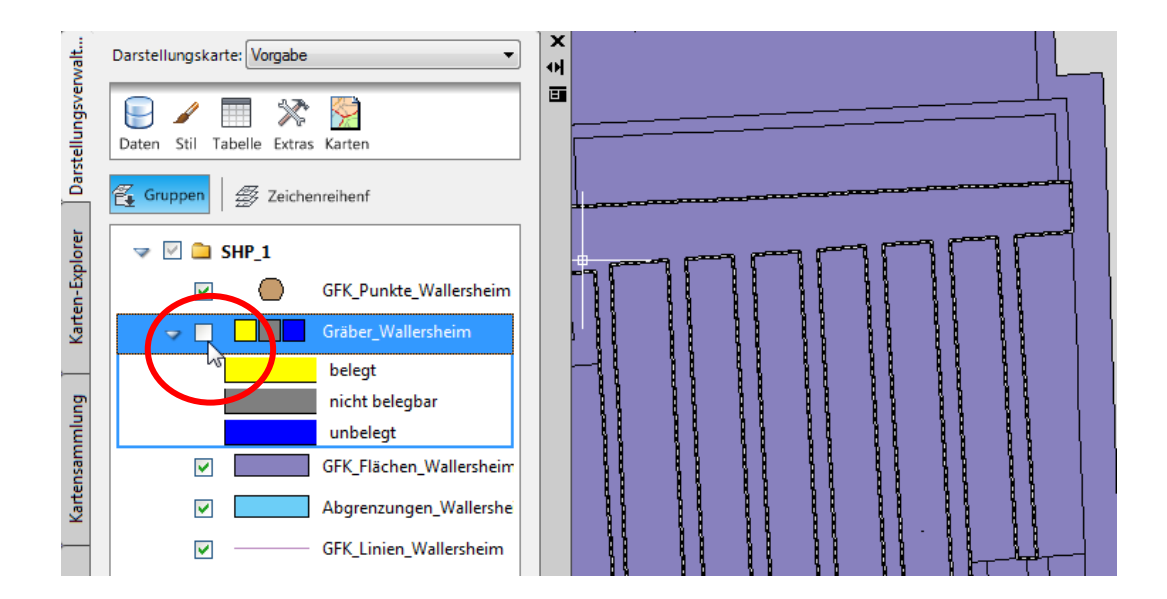

Die Reihenfolge der Darstellung (Oben oder Unten) entspricht der Reihenfolge der MAP Layer.

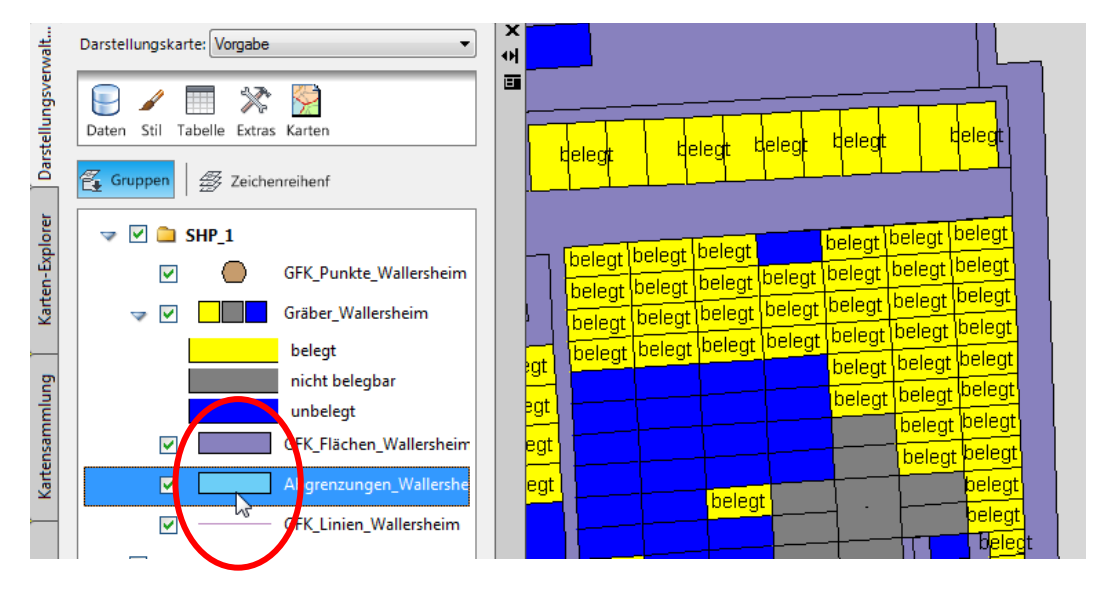

Im Bild dargestellt ist das Anfassen und Verschiebung eines MAP-Layers nach oben.

![](_page_20_Figure_5.jpeg)

Der verschobene MAP-Layer überdeckt den unterhalb liegenden Layer.

![](_page_21_Figure_2.jpeg)

### Bearbeiten von ESRI \*.shp Dateien und zurückspeichern.

Mit der Funktion "Ein-checken" werden alle Daten gleichzeitig in die SHP-Datei zurückgeschrieben und die \*. SHP-Datei ist aktualisiert.

Das lässt sich leicht überprüfen, indem man vor der Funktion "Ein-checken" das Speicherdatum kontrolliert.

![](_page_21_Picture_6.jpeg)

| \P Übung | gsdaten > SHP-Koblenz                 |   | $\frown$         |                 |        |  |
|----------|---------------------------------------|---|------------------|-----------------|--------|--|
| ^        | Name                                  | / | Änderungsdatum   | VР              | Größe  |  |
|          | Gräber_Wallersheim.dbf                | [ | 07.08.2018 10:39 | DEF-Datei       | 118 KB |  |
|          | 🔄 Gräber_Wallersheim.shp              |   | 07.08.2018 10:39 | AutoCAD-Symbol  | 49 KB  |  |
|          | 📆 Gräber_Wallersheim.shx              |   | 07.08.2018 1039  | AutoCAD-Kompili | 3 KB   |  |
|          | □•••••••••••••••••••••••••••••••••••• |   | 07 00 0040 40 00 | INV R           | 4.005  |  |
|          |                                       |   |                  |                 |        |  |

### Bearbeiten

Als neue Flächen können gezeichnete Polygone aufgenommen werden. Mit der "Erstellen"-Funktion ist es auch möglich neue Polygone zu zeichnen.

![](_page_22_Figure_3.jpeg)

### Hinweis:

Innerhalb des MAP gibt es die Polylinie (2D-Polylinie) und das M-Polygon.

### Polylinie

**M-Polygon** 

![](_page_22_Figure_8.jpeg)

Die Polylinie hat eine Fläche (Eigenschaften) aber keine automatische Schraffur. Die Schraffur muss mit einem extra Befehl erstellt werden (SCHRAFF).

Das M-Polygon hat gleichzeitig mit dem Zeichnen sofort eine Schraffur. Die Voreistellung ist "SOLID".

![](_page_22_Figure_11.jpeg)

Nachfolgend werden gezeichnete M-Polygone in Grabfelder umgewandelt. Die Funktion lautet "Neues Objekt aus Geometrie".

| walt        | Darstellungskarte: Vorgabe                       |
|-------------|--------------------------------------------------|
| tellungsver | Daten Stil Tabelle Extras Karten                 |
| Dars        | Gruppen 🖉 Zeichenreihenf                         |
| olorer      | ▼                                                |
| en-Exp      | GFK_Punkte_Wallersheim                           |
| Kart        | Gräber_Wallersheim                               |
| _           | belegt Verbindung bearbeiten                     |
| lung        | nicht be Datentabelle anzeigen                   |
| mme         | GEK Fläc                                         |
| rtens       | Layer aktualisieren                              |
| ₹<br>2      | Abgrenzi V Layer auswählbar machen               |
|             | GFK_Linit Outching einheiten                     |
| bur         | 🗢 🗌 Kartenbasis 🥵 Ausgecheckte Objekte auswählen |
| nesst       | Vorgabe Erstellen                                |
| Ver         | 😤 <u>N</u> eues Objekt aus Geometrie             |

Die Objekte sind einzeln anzuklicken und werden so in die Tabelle übernommen. In der Tabelle können die Eigenschaften ergänzt werden.

|            |                   |               |                   |                 |          | A        |
|------------|-------------------|---------------|-------------------|-----------------|----------|----------|
| Daten:     | Gräber_Wallershei | m 💌 餐 Auto    | matisch zoomen    | 🖁 Automatischer | Bildlauf | 🖓 Filter |
| <b>i</b> . | FeatId            | SHAPE_Leng    | SHAPE_Area        | Grablang        | Belegung | Layer    |
|            | 345               | 4.00134170549 | 1.00054062344     | 02-B-06         | unbelegt | unbelegt |
|            | 346               | 4.00089594191 | 1.00042933412     | 02-B-03         | unbelegt | unbelegt |
|            | 347               | 7.72131102385 | 3.44544016197     | 02-F-07         | belegt   | belegt   |
|            | 348               | 7.84873806558 | 3.60214401037     | 02-F-08         | belegt   | belegt   |
| ۶ 🧳        | 349               | 4.22          | 8.4               | 03-F-08         | unbelegt | belegt   |
| Zeile 3    | 349 von 349       | 0 ausgewählt  | Suche zur Auswahl | Optionen 👻      |          |          |

Mit der Funktion "Ein-checken" sind die Daten Bestandteil der SHP Datei.

| Arbe           | tsbereich Planung 🔻 🖻 🗁 🗟 🚔 🧠 - 🔿 - 🔻                                                                                                    | AutoCAD Map 3D 2013          |
|----------------|----------------------------------------------------------------------------------------------------|------------------------------|
| M3D Start      | Einfügen Beschriften GIS-Objektbearbeitung Erstelle                                                                                                    | en Analysieren Ansicht Extr  |
| Aus- Ein-      | Image: Construction of the sector of the sector of the |                              |
| checken checke | Checkt alle Objekte ein und speichert die Änderungen in der<br>Objektauelle.                                                                                                    | Āndern                       |
|                | Speichern Sie rasch alle Änderungen an Ihren Objektdaten.                                                                                                    | egt belegt belegt belegt bel |

### Export/Ausgabe

Die Ausgabe von Ergebnissen ist über die Datentabelle möglich.

| wb_lD       |                       |
|-------------|-----------------------|
|             | t_EIGFORM             |
| 233         | Eigentümergruppe: pri |
| 233         | Eigentümergruppe: pri |
| 233         | Eigentümergruppe: pri |
| 233         | Eigentum des Volkes   |
|             | r · · · · · plkes     |
| Exportierer | ist noc               |
| 🐇 Auswahter | ist noc               |
| Alle wähle  | n ist noc             |
| Keine wäh   | len ist noc           |
| 🗄 Zoom auf  | ist noc               |
| / P Hilfe   |                       |

Als Exportformat wird \*.csv angeboten. Damit ist die Weiterbearbeitung in EXCEL möglich.

![](_page_24_Picture_5.jpeg)

Vor dem Öffnen der Daten im EXCEL ist zu beachten, dass die Trennzeichen "Amerika-Punkt" und "Deutschland-Komma", zu falschen Darstellungen führen können.

Die Trennzeichen sind ggf. auszutauschen.

Variante 1: Editor "Suchen und Ersetzen"

Variante 2: WIN-Ländereinstellung, Komma gegen Punkt tauschen

| =SUMM | E(M1:M3)   |            |            |           |            |         |
|-------|------------|------------|------------|-----------|------------|---------|
|       |            |            | Ŷ          |           |            |         |
|       |            |            | <b>v</b>   |           |            |         |
| н     | I.         | J          | К          | L         | М          | N       |
|       | 23.08.2004 | 5415002,16 | 5655766,87 | 45,79582  | 29,44995   | 20,03,2 |
|       | 26.05.2005 | 5414862,57 | 5655473,44 | 178,17257 | 1364,76009 | 20,03,2 |
|       |            |            |            |           |            |         |
|       |            |            |            |           | 1394,21004 |         |
|       |            |            |            |           |            |         |

Hinweis:

Autodesk bietet parallel die Möglichkeit einzelne Zahlen oder Bereiche über die Zwischenablage in MICROSOFT-Programme zu kopieren.

![](_page_24_Picture_13.jpeg)

![](_page_24_Picture_14.jpeg)

### DWG Ausgabe

Aus der erstellten Zeichnung kann jederzeit eine DWG ausgegeben werden.

Hinweis:

Die über eine FDO-Datenverknüpfung angezeigten Zeichnungselemente sind nicht Bestandteil der \*.DWG (Zeichnung) Die Vektoren werden nur angezeigt.

Fehlt die Datenverknüpfung so fehlen die Vektoren!

| A-              |      | B                   | r 🖒 ▼ {ĝ}Arbei  | tsbereich Planung |             | Aut     | odesk Auto    | oCAD Ma    | p 3D 2018 | Zei | chnung | g1.dwg       |         |
|-----------------|------|---------------------|-----------------|-------------------|-------------|---------|---------------|------------|-----------|-----|--------|--------------|---------|
| M3D             | Sta  | rt Einfügen Be      | schriften GIS-( | Objektbearbeitung | Erstellen   | Anal    | ysieren       | Ansicht    | Extras    | Aus | gabe   | Karter       | neinric |
|                 | 2    | 🖺 Aktuelle Karte al | s DWG speichern |                   |             |         | 📄 Seite       | neinrichtu | ungs-Mana | ger |        |              | Exp     |
|                 | ~    | 🛃 Als Bild          | 42              |                   |             |         | A Data        | anzeige    | en        |     |        | 4            | Seit    |
| Zu Fl<br>Verbin | dung | 🕰 DWG in SDF        | Aktuelle Karte  | als DWG speichern | lem aktuell | en Zoon | -Faktor in    |            |           |     | Expo   | rtieren<br>* | ą       |
|                 |      | Map-Datenübertrag   | einer AutoCAD-  | Datei             | ien aktaen  | 20011   | i i uktor ili |            |           | к   |        |              | Nach    |
| St              | tart | Zeich               | AMAPEXPOR       | TCURRENTMAPTO     | DWG         |         |               | -          |           |     |        |              |         |
|                 |      |                     |                 |                   |             |         |               |            |           |     |        |              |         |

| Die Funktion steht einmal im       |       | Darstellungskarte: Vorgabe                   |
|------------------------------------|-------|----------------------------------------------|
| Bestandteil des "Aufgabenfensters" | ave   |                                              |
| zur Verfugung                      | tellu | Daten Stil Tabelle Extras Karter             |
|                                    | Darst | Gruppen Zeichenreihen                        |
|                                    | orer  | V SHP_1                                      |
|                                    | Exp   | GEK In Infrastvucture Map Server publizieren |
|                                    | rten  | Eigenschaften                                |

### Einfügen von Bildern

A (5) Das Einfügen von Bildern ähnelt dem Zuordnen von Daten und sollte als GIS-Oh Start Einfüger Reschriften Bild-Zuordnung verstanden sein. 8 G Filter l Hinweis: Suchen Die Funktion ist in keinem Fall mit der Polylinie Zuordnen Verhinden AutoCAD-Bild-Einfüge-Funktion Tabelle -Th zu verwechseln. Verbinden Die AutoCAD-Bildbearbeitung steht hier nicht zur Verfügung. Stellt eine Verbindung zu einer Objektquelle her Das Bild wird ausgewählt. AMAPCONNECT F1 drücken, um weitere Hilfe zu erhalten X Datenverbindungen nach Provider ю 🗛 ArcSDE-Verbindung hinzufügen в 2 ? Hilfe zur Datenverbindung i Weitere Infos 💂 MySQL-Verbindung hinzufügen 💂 ODBC-Verbindung hinzufügen Autodesk-FDO-Provider für Raster 💂 Oracle-Verbindung hinzufügen Neue Verbindung hinzufügen Rasterbild oder Oberfläche-Ve SDF-Verbindung hinzufügen Lesezugriff auf verschiedene rasterbasierte Dateiformate. Unterstützt georeferenzierte, dateibasierte Rasterbilder und 3D-Rasteroberflächen. 科 SHP-Verbindung hinzufügen . SHP\_1 Verbindungsname: - A stationierung line Raster 1 🗛 SQL Server Spatial-Verbindung hinzufügen Quelldatei oder -ordner: 💂 SQL Server-Verbindung hinzufügen E WFS-Verbindung hinzufügen Verbinden 🙊 WMS-Verbindung hinzufügen

> Gert Domsch, CAD-Dienstleistung, Lindenstraße 5, 02999 Lohsa. <u>gert.domsch@t-online.de</u>, www.gert-domsch.de Autodesk Civil 3D 2010 Grundlagen, MAP-Funktionen, Anwendungsbeispiel

C

.

eic

#### Zur Verfügung stehen alle üblichen Bildformate.

| PostgreSQL-Verbindung hinzuf     Rasterbild oder Oberfläche-Ver     SDF-Verbindung hinzufügen     SDF-Verbindung hinzufügen                                                                                                    |
|----------------------------------------------------------------------------------------------------|
| Rasterdateien (DEM;TIF:JPEG;#CW;PNG;SID;ESRI Grid;DTED;NITF) (*.dem;*.tif;*.tiff;*.jpg;*.jpc;*.jpc;*.jpc;*.jpc;*.jpc;*.jpc;*.jpc;*.j2c;*.j2c;*.j |
| Digitale Erhebungsmodelldateien (*.dem)<br>TIFF-Dateien (*.tif; *.tiff)<br>JPEG-Dateien (*.jpg;*.jpc;*.jp2;*.jpf;*.jpk;*.jpx;*.j2p;*.j2c;*.j2k)<br>Enhanced Compressed Wavelet-Dateien (*.ecw)<br>PNG-Dateien (*.sng)<br>MrSID-Dateien (*.sid)<br>ESRI ASCII- und Binary Grid-Dateien (*.asc;*.adf)<br>Digitale Geländeerhebungsdaten (*.dt0;*.dt1;*.dt2)<br>National Imagery Transmission Format (*.ntf)                                                                                                    |
| Rasterdateien (DEM;TIF;JPEG;ECW;PNG;SID;ESRI Grid;DTED;NITF) (*.dem;*.tif;*.tiff;*.jpg;*.jpeg;*.jpc;*.jp2;*.jpf;*.jpk;*.jpx;*.j2p;*.j2c;*.j2k;*.ecw;*.png;*.sid;*.asc;*.adf;*.dt0;*.dt1;*.dt2;*.ntf)<br>Alle Dateien (*.*)                                                                                                    |

Im Pfad des Bildes muss eine die Korrelationsdatei mit gleichem Namen vorhanden sein (Format \*.tfw, \*.jgw). Die Korrelationsdatei enthält die Einfüge-Koordinaten und den Skalier-Faktor.

Hinweis:

Die Formatbezeichnung \*.tfw gilt nur für das Bildformat \*.tif. Für \*.jpg gilt \*.jgw. Bei anderen Bildformaten kann die Formatbezeichnung abweichen, bzw. es wird der letzte Buchstabe des Bildformates durch ein "w" ersetzt. Im Format \*.ecw steht die Korrelationsinformation in der Bilddatei.

![](_page_26_Picture_6.jpeg)

Nachfolgend werden \*.ecw Dateien, eine \*.jpg Datei und ein \*.tif Bild zugewiesen.

| er 🕨 Luftbilder Innenstadt                                         |                       |                                         |
|--------------------------------------------------------------------|-----------------------|-----------------------------------------|
|                                                                    | r ► DOP40             | DBK5-Schwarz-weiß                       |
| Name                                                               |                       |                                         |
| MW_30-05-02_04.ecw                                                 | Name                  | Name                                    |
| MW_30-05-03_04.ecw<br>NW_30-05-06_04.ecw                           | a457000_5403000.jgw   | 4457000_5404000.tfw 4457000_5404000.tif |
| <ul> <li>MW_30-05-07_04.ecw</li> <li>NW_30-05-08_04.ecw</li> </ul> | E 4457000_5403000.jpg | 4457000_5404000.txt                     |

| Die Bilder können einzeln oder als | 3 |
|------------------------------------|---|
| Pfad aufgerufen werden.            |   |

| Verbindungsname:         |           |
|--------------------------|-----------|
| Raster_1                 |           |
| Quelldatei oder -ordner: |           |
|                          | Verbinden |

| Nach der Zuordnung des Pfades<br>folgt die Funktion "Verbinden". | Verbindungsname:<br>Raster_1                                                                                                    |
|------------------------------------------------------------------|----------------------------------------------------------------------------------------------------|
|                                                                  | Quelldatei oder -ordner:<br>G:\MAP Daten\Luftbilder\Luftbilder Innenstadt                                                                                                    |
|                                                                  | Verbinden                                                                                                    |
|                                                                  | () Koordinatensysteme bearbeiten                                                                                                    |
|                                                                  | Schema 🔺                                                                                                    |
| Danach werden die Bilder der Karte<br>hinzugefügt.               | <ul> <li>ECW</li> <li>G:\MAP Daten\Luftbilder\Luftbilder Innenstadt\NW_30-05-</li> <li>G:\MAP Daten\Luftbilder\Luftbilder Innenstadt\NW_30-05-</li> <li>G:\MAP Daten\Luftbilder\Luftbilder Innenstadt\NW_30-05-</li> <li>G:\MAP Daten\Luftbilder\Luftbilder Innenstadt\NW_30-05-</li> <li>G:\MAP Daten\Luftbilder\Luftbilder Innenstadt\NW_30-05-</li> <li>G:\MAP Daten\Luftbilder\Luftbilder Innenstadt\NW_30-05-</li> <li>G:\MAP Daten\Luftbilder\Luftbilder Innenstadt\NW_30-05-</li> </ul> |
|                                                                  | 🔄 In einen Layer kombinieren:                                                                                                    |

Daten und Bilder stellen eine Einheit dar.

Das nachfolgende Bilde nthält bereits MAP-Layer mit Straßendaten (Strassen.shp) Die Bilder sind im "MAP-Aufgabenfenster" untern angeordnet und damit auch unter den Straßen dargestellt.

![](_page_27_Picture_4.jpeg)

### Besonderheiten bei Schwarz/Weißen Bildern, Transparenz

| Das nachfolgende Bild ist ein Schwarz/Weiß Bild.<br>Bei diesen Bildern ist es oftmals wichtig, eine der<br>Farbe (Weiß) transparent zu schalten um<br>andere - z.B. konstruktive Besonderheiten oder<br>Bilder nicht zu verdecken. | Verbindungsname:<br>Raster_2<br>Quelldatei oder - ordner:<br>Verbinden<br>Verbinden<br>Luftbilder > DBK5-Schwarz-weiß |
|----------------------------------------------------------------------------------------------------|----------------------------------------------------------------------------------------------------|
| De weiße Farbe verdeckt die Konstruktion.                                                                                                    | Name  4457000_5404000.tif                                                                                             |

Als Bestandteil der Stilbearbeitung kann ein Farbwert als "transparent" eingestellt sein.

![](_page_28_Figure_4.jpeg)

![](_page_29_Figure_1.jpeg)

### Analysieren (Datenauswertung)

Die Analyse wird an einem einfachen Beispiel einer Windkraftanlage demonstriert.

Es wird angenommen, das für das Genehmigungsverfahren im Umkreis von 300m, um den Standort des, Windrades, jeder Eigentümer einzubeziehen oder zu entschädigen ist.

Es sind also die Eigentümer und deren Anteil der Flächen zu ermitteln, die im Einflussbereich liegen.

Die Flurstücke eines größeren Bereiches liegen im \*.shp Format für die Übung vor (MAP-Layer).

![](_page_30_Figure_6.jpeg)

Die Funktion zur Ermittlung der Eigentümer gehört zur Karte "Analysieren", der Befehl lautet "GIS-Pufferzone".

![](_page_30_Picture_8.jpeg)

Um alle Eigentümer im Einflussbereich der Windkraftanlage zu ermitteln, wird der Standort als MAP-Layer (\*.shp oder \*.sdf) benötigt.

Nur MAP-Layer lassen sich untereinander in Beziehung setzen (verschneiden).

MAP-Layer können nur auf Basis des \*.shp oder \*.sdf-Formates erstellt werden. Die Funktion ist Bestandteil der Karte "Erstellen". Für das Beispiel wird \*.shp Format gewählt.

| A. DB88                                 | 🖏 🔹 🖒 🔹 🚳 Arbeitsber | reich Planung            | <b>* =</b>  | Autodesk AutoCAD Map 3[ |
|-----------------------------------------|----------------------|--------------------------|-------------|-------------------------|
| M3D Start Einfüger                      | n Deschriften GIS-Ob | jektbearbeitung          | ) Erstellen | Analysieren Ansicht     |
| ■ ▲ ▲ ▲ ▲ ▲ ▲ ▲ ▲ ▲ ▲ ▲ ▲ ▲ ▲ ▲ ▲ ▲ ▲ ▲ | Free Massenkorie     | Aus Punkten<br>erstellen | Polylinie   | <ul> <li></li></ul>     |
| Objekt                                  | Objektdatenspeicher  | 3D-Fläche                |             | Zeich                   |

#### Die Datei bekommt einen Namen.

| 🔺 Symboldatei wähl                           | en                                  |     | ×                              |
|----------------------------------------------|-------------------------------------|-----|--------------------------------|
| $\leftrightarrow \rightarrow \cdot \uparrow$ | ≪ _MAP Übungsdaten → SDF-Ingolstadt | ٽ ~ | "SDF-Ingolstadt" durchsuchen 👂 |
| Dateiname:                                   | Windkraftanlage                     |     | ~                              |
| Dateityp:                                    | Symboldatei (*.shp)                 |     | ~                              |
| ✓ Ordner durchsuch                           | ien                                 |     | Speichern Abbrechen            |
|                                              | ^                                   |     |                                |

Die Datei braucht ein Koordinatensystem. Der Rechner schlägt das Koordinatensystem der Daten vor.

| Koordinatensystem angeben      |                 |
|--------------------------------|-----------------|
| Dateiname: Windkraftanlage.shp |                 |
| Koordinatensystem:             | $\square$       |
| GK-S4-R95                      |                 |
| ОК                             | Abbrechen Hilfe |

Optional kann die \*.shp Datei eine Datenbank mit benutzerspezifischen Einträgen besitzen. Im Beispiel wird nur eine Eigenschaft für den Namen hinzugefügt (Neue Eigenschaft).

| Schemas SHPSchema Feald Control of the second second s | chema                              | Logische Objektklusse                                   |
|----------------------------------------------------------------------------------------------------|------------------------------------|---------------------------------------------------------|
| Shir Scheining       Deschreibung:         Standardobjektklasse       Standardobjektklasse         Typ:       Objektklasse         Basis objektklasse:       deine>         Abstrakt:       Ja<                                                                                                    |                                    | Objektklasse 1                                          |
| Sandardobjektklasse<br>Typ:<br>Objektklasse<br>Basisobjektklasse:<br>denee<br>Abstrakt:<br>Ja<br>Featld<br>Eindeutige Abhängigkeit(en) und Reihenfolge definieren:<br>Meu<br>Löschen                                                                                                    | □ 器 SHPSchema<br>□ 同 Objektklasse1 | Beschreihung                                            |
| Geometre       Typ:         Objektklasse       Basisobjektklasse:         deine>       Abstrakt:         O Ja       Image: State of the state of the state of                                                                                                    | FeatId                             | Standardshieltklasso                                    |
| Typ:<br>Objektklasse<br>Basisobjektklasse:<br><keine≥<br>Abstrakt:<br/>○ Ja</keine≥<br>                                                                                                    | Geometrie                          | Januaruuujektinasse                                     |
| Typ:<br>Objektklasse<br>Basisobjektklasse:<br>△keine><br>Abstrakt:<br>○ Ja<br>ⓒ Nein<br>Kennungseigenschaft(en) und Reihenfolge definieren:<br>Eindeutige Abhängigkeit(en) und Reihenfolge definieren:<br>Neu<br>Löschen                                                                                                    |                                    |                                                         |
| Objektklasse:         dkeine>         Abstrakt:         Ja         Image: State (Internet)         Image: State (Internet) <t< td=""><td></td><td>Тур:</td></t<>                                                                                                    |                                    | Тур:                                                    |
| Basisobjektklasse:<br>dkeine><br>Abstrakt:<br>○ Ja                                                                                                    |                                    | Objektklasse                                            |
| Abstrakt:<br>○ Ja ● Nein<br>Kennungseigenschaft(en) und Reihenfolge definieren:<br>-⊡FeatId<br>Eindeutige Abhängigkeit(en) und Reihenfolge definieren:<br>V Neu Löschen                                                                                                    |                                    | Basisobjektklasse:                                      |
| Abstrakt:<br>Ja  Nein<br>Kennungseigenschaft(en) und Reihenfolge definieren:<br>                                                                                                    |                                    | <pre>dkeine&gt;</pre>                                   |
| O Ja ● Nein<br>Kennungseigenschaft(en) und Reihenfolge definieren:<br>- □ Featld<br>Eindeutige Abhängigkeit(en) und Reihenfolge definieren:<br>- □ Löschen                                                                                                    |                                    | Abstrakt:                                               |
| Kennungseigenschäft(en) und Reihenfolge definieren:<br>⊡Featid<br>Eindeutige Abhängigkeit(en) und Reihenfolge definieren:<br>                                                                                                    |                                    | 🔾 Ja 💿 Nein                                             |
|                                                                                                    |                                    | Kennungseigenschaft(en) und Reihenfolge definieren:     |
| Eindeutige Abhängigkeit(en) und Reihenfolge definieren:                                                                                                    |                                    |                                                         |
| Eindeutige Abhängigkeit(en) und Reihenfolge definieren:                                                                                                    |                                    |                                                         |
| Eindeutige Abhängigkeit(en) und Reihenfolge definieren:                                                                                                    |                                    |                                                         |
| Eindeutige Abhängigkeit(en) und Reihenfolge definieren:                                                                                                    |                                    |                                                         |
| Eindeutige Abhängigkeit(en) und Reihenfolge definieren:                                                                                                    |                                    |                                                         |
| Neu Löschen                                                                                                    |                                    | Eindeutige Abhängigkeit(en) und Reihenfolge definieren: |
|                                                                                                    |                                    | V Neu Löschen                                           |
|                                                                                                    |                                    |                                                         |
|                                                                                                    |                                    | A                                                       |
|                                                                                                    |                                    | V                                                       |
|                                                                                                    |                                    |                                                         |

Die neue Eigenschaft heißt: "Name" und ist eine Zeichenfolge.

| A Schema-Editor                                                                        |                                                                                                    | $\times$ |
|----------------------------------------------------------------------------------------|----------------------------------------------------------------------------------------------------|----------|
| 🚼 Schema importieren 📰 Schema export                                                   | rtieren  Neue Objektklasse 🃰 Neue Eigenschaft                                                                                                    |          |
| Schema<br>Schemas<br>SHPSchema<br>Objektklasse 1<br>Petid<br>Geometrie<br>Bgenschaft 1 | Logische Eigenschaft       Name:       Name       Typ:       Daten       Beschreibung:       Ja       Datenstrubute       Datenstrubute       Datenstrubute       Datenstrubute       Datenstrubute       Datenstrubute       Datenstrubute       Datenstrubute       Datenstrup       Zaicherfolge       Datenstrup       Zeicherfolge       Datenstrup       Zeicherfolge       Datenstrup       Zeicherfolge       Datenstrup       Zeicherfolge       Datenstrup       Zeicherfolge       Datenstrup       Zeicherfolge       Datenstrup       Zeicherfolge       Abhängigkeitstyp       Zeicherfolge       Boolean | ✓        |

Ein Zeichnungselement "Kreis" wird dem MAP-Layer zugeordnet. Optional mit Beschriftung.

![](_page_32_Figure_4.jpeg)

Zwischen beiden MAP-Layer ist jetzt eine Analyse "GIS-Objekt-Pufferzone" möglich.

![](_page_32_Picture_6.jpeg)

Das Objekt für die Pufferzone ist auszuwählen und die Pufferzonen-Parameter anzugeben.

| A Pufferzone erstellen                                                                                           | × |
|----------------------------------------------------------------------------------------------------|---|
| In die Pufferzone aufzunehmende Objekte<br>Objekte auswählen<br>0 Objekt(e) ausgewählt                           |   |
| Pufferzonenabstand<br>Entfernung: 1 Einheiten: Meter V                                                           |   |
| Ausgabepufferzonen Ausgabe in Layer Puffer  Als SDF-Datei speichern C: \Users\gertd\Documents\_MAP Übungsdaten\{ |   |
| Ergebnisse zusammenführen                                                                                        |   |
| OK Abbrechen Hilfe                                                                                               |   |

![](_page_33_Figure_3.jpeg)

Die Funktion erstellt mit den Parametern einen neuen MAP-Layer, der die Eigenschaften "Pufferzone-Umkreis 300m" darstellt.

| A Pufferzone erstellen                                              | Х |
|---------------------------------------------------------------------|---|
| In die Pufferzone aufzunehmende Objekte                             |   |
| Objekte auswählen 1 Objekt(e) ausgewählt                            |   |
| Pufferzonendstand<br>Entfernunt: 300 I Einheiten: Meter V           |   |
| Ausgabepufferzonen                                                  |   |
| Ausgabe in Layer Puffer-WKA 21                                      |   |
| Als SDF-Datei speichern C:\Users\gertd\Documents\_MAP Übungsdaten\[ |   |
| Ergebnisse zusammenführen                                           |   |
| Keine Zusammenführung                                               |   |
| O Alle Pufferzonen zusammenführen                                   |   |
| O Überlappende Pufferzonen zusammenführen                           |   |
| OK Abbrechen Hilfe                                                  |   |

Der neue "MAP-Layer" ist erstellt.

![](_page_34_Figure_2.jpeg)

Dieser MAP-Layer kann jetzt in Beziehung gesetzt werden mit dem Layer "Grundstücke". Die Funktion lautet "GIS-Objekt-Überlagerung".

![](_page_34_Figure_4.jpeg)

Gert Domsch, CAD-Dienstleistung, Lindenstraße 5, 02999 Lohsa. <u>gert.domsch@t-online.de</u>, www.gert-domsch.de Autodesk Civil 3D 2010 Grundlagen, MAP-Funktionen, Anwendungsbeispiel

Als Resultat der Funktion entsteht nochmals ein neuer MAP-Layer, der die Funktion als Namens-Konvention trägt "Puffer-WKA21\_Verschneidung.sdf".

| Quellen und Überlagerungstyp                                                           | Ausgabe:                                                                                                    |
|----------------------------------------------------------------------------------------|----------------------------------------------------------------------------------------------------|
| Quelle: Puffer-WKA 21                                                                  | C:\Users\gertd\Documents\Puffer-WKA 21_Verschneiden.sdf                                                                                           |
| <ul> <li>Verschneidung: Grundstücke</li> <li>Überlagerungstyp: Verschneiden</li> </ul> |                                                                                                    |
| Ausgabe und Einstellungen                                                              | Layer-Name:                                                                                                    |
| estlegen                                                                               | Puffer-WKA 21_Verschneiden                                                                                                    |
|                                                                                        |                                                                                                    |
|                                                                                        | Einstellungen                                                                                                    |
|                                                                                        | Splittertoleranz                                                                                                    |
|                                                                                        | Wie groß oder klein Splitterpolygone sein müssen, um als separate Polygone<br>verarbeitet (>Maximum) oder mit angrenzenden Polygonen verbunden (< |
|                                                                                        | Minimum) zu werden.                                                                                                    |
|                                                                                        | Minimum: Vorschlagen                                                                                                    |
|                                                                                        | Einheiten: Quadratmeter · Splitter nicht entfernen                                                                                                |
|                                                                                        | Ordinatentoleranz                                                                                                    |
|                                                                                        | Der Mindestabstand zwischen zwei Knoten (Scheitelpunkten), damit sie als                                                                          |
|                                                                                        | dem angegebenen Abstand werden in der Ausgabe als ein Punkt behandelt.                                                                            |
|                                                                                        | Länge: 0 Einheiten: Meter v                                                                                                    |
|                                                                                        | Ausgabeeigenschaften: Alle                                                                                                    |
|                                                                                        |                                                                                                    |
|                                                                                        | Abbrechen < Zurück /eiter > Fertig stellen Hilfe                                                                                                  |
|                                                                                        |                                                                                                    |
|                                                                                        |                                                                                                    |
|                                                                                        |                                                                                                    |
|                                                                                        | A Überlagerung                                                                                                    |
|                                                                                        | Daten werden analysiert                                                                                                    |
|                                                                                        |                                                                                                    |
|                                                                                        | Oberlagerung durchführen                                                                                                    |
|                                                                                        |                                                                                                    |
| die Durebführung der Eus                                                               | Abbrechen                                                                                                    |
| werden auch die anteilia b                                                             | elasteten Flächen ermittelt.                                                                                                    |
| · · · · · · · · · · · · · · · · · · ·                                                  |                                                                                                    |
|                                                                                        |                                                                                                    |
|                                                                                        |                                                                                                    |
|                                                                                        |                                                                                                    |

| Y          | *       |     |        |              | × 4 50         | FERL eingeben        |     |
|------------|---------|-----|--------|--------------|----------------|----------------------|-----|
| <br>Daten: | Puffer- | WKA | ~      | 🕺 Automatisc | h zoomen 🤌 🛱 A | Automatischer Bildla | auf |
| -          | ld      | FID | FeatId | KEY          | VORNAME        | NACHNAME             |     |
| ۱.         | 20      | 1   | 37473  | 22013#176/   | Lauretta A &   | Engel                |     |
|            | 21      | 1   | 37315  | 22013#221/1  | Olaf           | Randazzo             |     |
|            | 22      | 1   | 37312  | 22013#220/   | Helga          | Ramsberger           |     |
|            | 23      | 1   | 37302  | 22013#73/    | Tobias         | Nagazina             |     |
|            | 24      | 1   | 37301  | 22013#71/    | Thomas         | Rice                 |     |
|            | 25      | 1   | 37261  | 22013#70/    | Franz          | Binkley              |     |

### Die Flächen-Größe ist nicht automatisch ermittelt.

Diese kann jedoch vor einem Export zusätzlich berechnet und angepasst werden (Rundung). Damit wird auch die Flächen-Größe Bestandteil des Exportes.

| Daten:                                           | : Puffer-WKA |     |        |             |              |      | matischer Bildlauf                          |
|--------------------------------------------------|--------------|-----|--------|-------------|--------------|------|---------------------------------------------|
| -                                                | ld           | FID | FeatId | KEY         | VORNAME      | -    | Exportieren                                 |
| ۱.                                               | 20           | 1   | 37473  | 22013#176/  | Lauretta A & |      | Alles auswählen                             |
|                                                  | 21           | 1   | 37315  | 22013#221/1 | Olaf         |      | Keine wählen                                |
|                                                  | 22           | 1   | 37312  | 22013#220/  | Helga        | Ð,   | Zoom auf                                    |
|                                                  | 23           | 1   | 37302  | 22013#73/   | Tobias       | 1.   | QuickInfos einrichten                       |
|                                                  | 24           | 1   | 37301  | 22013#71/   | Thomas       |      | Verknüpfung erstellen                       |
|                                                  | 25           | 1   | 37261  | 22013#70/   | Franz        |      | Berechnung erstellen                        |
|                                                  | 26           | 1   | 37241  | 22013#61/   | Horst        | æ    | Pagala zum Tailan und Zurammanführen fartle |
|                                                  | 27           | 1   | 37286  | 22013#74/   | K B ENTERPRI | ₫Ŧ   | Regell zum Teilen und Zusammennumer Testier |
|                                                  | 20           | 1   | 27216  | 22012#72/   | Walfaana     | ?    | Hilfe                                       |
| Zeile 20 von 39   1 ausgewählt Suche zur Auswahl |              |     |        |             |              | Opti | Onen                                        |

#### Berechnung erstellen

| Erstellen Sie eine neue Eigenschaft auf der Grundlage einer Berechnung.                                  |                                       |
|----------------------------------------------------------------------------------------------------|---------------------------------------|
| Name: Berechnung1                                                                                        |                                       |
| Eigenschaft Operator Mathematikfunktion Textfunktion Datu                                                | msfunktion Geometrisch Konvertierung  |
|                                                                                                    | Intrinsische Funktionen               |
|                                                                                                    | Area 7                                |
| Area2D ( [geometry property ] ) / [Eigenschaft]                                                          | Length2D                              |
|                                                                                                    | M Berechnet die Fläche eines Polygons |
|                                                                                                    | x                                     |
|                                                                                                    | v                                     |
| Berechnung erstellen                                                                                     |                                       |
| Erstellen Sie eine neue Eigenschaft auf der Grundlage einer Berechnung.                                  |                                       |
| Name: Berechnung1                                                                                        |                                       |
| $f_{\Sigma}$ , $f_{\Sigma}$ , $a_b$ ,<br>Eigenschaft Operator Mathematikfunktion Textfunktion Datumsfunk | ktion Geometrisch Konvertierung       |
| Texteigenschaften                                                                                        |                                       |
| KEY                                                                                                    | -                                     |
| NACHNAME                                                                                                 | Ln                                    |
| VORNAME                                                                                                  | Log                                   |
| Numerische Eigenschaften                                                                                 | Mod                                   |
| Featld                                                                                                   | swerten 🗚 Lösche Power                |
| FID                                                                                                    | Bemeinder                             |
| ld                                                                                                    | Remainder                             |
| Geometrieeigenschaften                                                                                   | Round                                 |
| Geometry                                                                                                 | Sign                                  |
| 20                                                                                                    |                                       |

### Der Eintrag (Formel) sollte als gültiger Ausdruck ausgewertet sein.

| Berechnung erstellen                                                                                                    |                                   |
|----------------------------------------------------------------------------------------------------|-----------------------------------|
| Erstellen Sie eine neue Eigenschaft auf der Grundlage einer Berechnung.                                                 |                                   |
| Name: Berechnung1                                                                                                    |                                   |
| $ \begin{array}{c c} \hline \\ \hline \\ \hline \\ \hline \\ \hline \\ \hline \\ \hline \\ \hline \\ \hline \\ \hline $ | unktion Geometrisch Konvertierung |
| <> ☆   + - \$ / ()                                                                                                    |                                   |
| Round ( Area2D ( Geometry ) , 2 )                                                                                       |                                   |
|                                                                                                    |                                   |
|                                                                                                    |                                   |
|                                                                                                    |                                   |
|                                                                                                    |                                   |
|                                                                                                    | 6.4                               |

|          |                               | ×                   |
|----------|-------------------------------|---------------------|
|          | Der Ausdruck ist gültig.      |                     |
|          | Т                             |                     |
|          | 1                             |                     |
|          |                               |                     |
| <b>\</b> | 🖉 Auswerten 🧩 Löschen 😽 Optig | en 👻 Erste Schritte |
|          | ·                             |                     |
|          |                               |                     |
|          |                               | OK Abbrechen Hilfe  |
|          |                               |                     |

🗲 Automatischer Bildlauf ▶. ▼ Befehl eingebe Exportieren... Daten: Puffer-WKA Automatisch zoc 🕫 Automatischer Bildlauf 1 Alles auswählen NACHNAME ы FID FeatId KEY VORNAME Berechnung1 Keine wählen 35044 22013#62/ Christia Pattersor 2011.77 Zoom auf 22013#1224/ Rolf 37265 Latora 1 QuickInfos einrichten 4 Verknüpfung erstellen. \*\* Ausschneiden 37479 22013#90/ Gisela Moore Berechnungen verwalten... Kopieren Einfügen L, 37470 22013#2222/ L P Kimip Dueck 64.85 **P** Regeln zum Teilen und Zusammenführen festlegen ß 37469 22013#227/ Ellen Lee 1 Bearbeiten ? Hilfe 27467 22013#226/ Eller Optionen 👻

Optional ist eine einzelne Ausgabe oder Ausgabe aller Werte möglich.

### Karten-Explorer, Zeichnungsabfrage, Datenabfrage

Die Zeichnungsabfrage, Datenabfrage dient dem zielgerichteten Erstellen neuer Zeichnungen, die als externe Referenz einer Planung hinterlegt sein können. Die externe Referenz enthält üblicherweise Informationen von territorialen Verwaltungen (z.B. Liegenschafts-Informationen), regionaler Versorger (Abwasser, Trinkwasser, Gas, usw.) Diese Daten in einer oder wenigen Zeichnungen zusammenzufassen oder bezogen auf den Planungsbereich zu filtern, ist Aufgabe der Zeichnungsabfrage.

Aus dem Microsoft Explorer können Zeichnungen direkt in den Bereich "Zeichnungen" des Kartenexplorers vom MAP geschoben werden.

![](_page_37_Figure_6.jpeg)

Mit der Definition von Abfrageeigenschaften können zielgerichtet Daten aus dem Gesamtumfang gefiltert werden. Um eine Übersicht zur Datenmenge zu erlangen wird zuerst "als Voransicht ausführen" gewählt.

![](_page_38_Picture_2.jpeg)

Die Voransicht kann mit "REGEN" gelöscht werden.

![](_page_38_Figure_4.jpeg)

Mit der Funktion "Definieren" wird die Abfrage eingeschränkt.

![](_page_38_Picture_6.jpeg)

Für die weitere Arbeit wird nur ein Teil der Daten abgefragt. Die Einschränkung kann nach Position erfolgen.

| bfrage von Angehängte Zo | ichnung(en) definieren |               | ×               |
|--------------------------|------------------------|---------------|-----------------|
| Aktuelle Abfrage         |                        |               |                 |
|                          |                        |               | Bearbeiten      |
|                          |                        |               | Gruppieren      |
|                          |                        |               | Gruppe auflösen |
|                          |                        |               | Löschen         |
| •                        |                        | 4             | Abfrage löschen |
| Abfragetyp               | Abfragemodus           | Optionen      |                 |
| And Position             | Oransicht              | Eigenschafte  | en ändem        |
| Eigenschaft.             |                        | Speichem      | Laden           |
| Daten                    | Bericht                | Neuzeichnen < | Zoom Grenzen <  |
| Not SQL                  | Optionen               | Zeichnungen   | Weiter          |
| A                        | bfrage ausführen OK    | Abbrechen     | e               |
|                          |                        |               |                 |

Für die Positionsauswahl wird "Kreis" benutzt.

| Position              | ×                       |
|-----------------------|-------------------------|
| Umgrenzungstyp        | Auswahltyp              |
| C Aller               |                         |
| Pufferzaun            | Innerhalb               |
| Kreis                 | Kreuzen                 |
| 🔘 Zaun                | Polylinienmodus         |
| O Punkt               | Polyzon                 |
| Polygon               |                         |
| O Polylinie           | 🔘 Zaun                  |
| ○ Fenster             | Pufferzaun              |
| Positionskoordinaten: |                         |
|                       |                         |
|                       |                         |
| Definieren            | en < OK Abbrechen Hilfe |
|                       |                         |

Eine Einschränkung der Abfrage kann auch anhand der Daten erfolgen (üblicherweise nach Auswahl der Layer) Als Abfrageeigenschaft werden im Beispiel "alle Layer" ausgewählt.

| Abfrage von Angehängte Zeichnu | ng(en) definieren              |               |                 |
|--------------------------------|--------------------------------|---------------|-----------------|
| Aktuelle Abfrage               |                                |               |                 |
| Position: KREUZEN KREIS        |                                |               | Bearbeiten      |
|                                |                                |               | Gruppieren      |
|                                |                                |               | Gruppe auflösen |
|                                |                                |               | Löschen         |
| •                              |                                | 4             | Abfrage löschen |
| Abfragetyp                     | Abfragemodus                   | Optionen      |                 |
| Ara Position                   | <ul> <li>Voransicht</li> </ul> | Eigenschaft   | ten ändem       |
| Eigenschaft                    | Zeithnen                       | Speichem      | Laden           |
| Daten                          | Bercht                         | Neuzeichnen < | Zoom Grenzen <  |
| Not SQL                        | Optionen                       | Zeichnungen   | Weiter          |
| Abfrage                        | ausführen OK                   | Abbrechen H   | ilfe            |

| Eigenschaft     |                        | 1.2                          | ×            |
|-----------------|------------------------|------------------------------|--------------|
| Eigenschaft wäh | len                    |                              |              |
| Bereich         | орјекцур               | Linientyp                    | Objektklasse |
| Blockname       | C Gruppe               | <ul> <li>Textstil</li> </ul> | linioostädva |
| ○ Farbe         | Layer                  | ○ Tettwert                   |              |
| Erhebung        | 🔘 Länge                | 🔘 🖓 ojekthöhe                | Plotstil     |
| Operator:       | Wert:                  |                              |              |
| = •             | •                      |                              | Werte        |
| [               | Unterklassen einbezieh | nen                          |              |
|                 | ок                     | Abbrechen                    | Hilfe        |
|                 |                        |                              |              |

Die Abfrage sollte zuerst nur als "Voransicht" ausgeführt werden, um das Ergebnis eventuell nochmals korrigieren zu können.

| Abfrage von Angehängte Zeichnung(en) definieren                                                   | ×                        |
|---------------------------------------------------------------------------------------------------|--------------------------|
| Aktuelle Abtrage<br>Postion: KREUZEN KREIS<br>AND Bigenschaft: LAYER = *                          | Bearbeiten<br>Gruppieren |
|                                                                                                   | Gruppe auflösen          |
| < >                                                                                               | Abfrage löschen          |
| Abfragetyp Abfragemodus Optionen<br>And Position     Voransicht Eigenschaft     Zeichnen Soeichem | ten ändem                |
| Or     Daten       Not     SQL         Optionen         Zeichnungen                               | Zoom Grenzen <<br>Weiter |
| Abfrage ausführen OK Abbrechen H                                                                  | life                     |

Wenn die Datenauswahl der Vorstellung entspricht, wird die Abfrage mit der Funktion "Zeichen" wiederholt.

![](_page_40_Figure_5.jpeg)

| •                |                    | Þ             | Abfrage löschen |
|------------------|--------------------|---------------|-----------------|
| Abfragetyp       | Abfragemodus       | Optionen      |                 |
| And     Position | 🔘 Voransicht       | Eigenscha     | ften ändem      |
| Eigenschaft      | Zeichnen           | Speichem      | Laden           |
| Daten            | 🔘 Bericht          | Neuzeichnen < | Zoom Grenzen <  |
| Not SQL          | Optierion          | Zeichnungen   | Weiter          |
| Ab               | frage ausführen OK | Abbrechen     | Hilfe           |

Mit der Funktion "Zeichnen" ist eine DWG-Zeichnung erstellt, die für weitere Planungsaufgaben benutzt werden kann.

![](_page_41_Figure_3.jpeg)

# Kartensammlung, Layout Erstellung

### Beschreibung

Im Bereich "Kartensammlung" können aus der erstellten Karte (Zeichnung) in einem Arbeitsgang alle Layouts abgeleitet werden. Dazu wird eine Verbindung zu einer Vorlage erstellt, die das Firmen-Logo, die Legendentabelle und weitere Einstellungen enthalten kann.

![](_page_42_Figure_4.jpeg)

Diese Voreinstellungen sind frei editierbar und betreffen das Hauptansichtsfenster, das Übersichts-, das Legendenansichtsfenster und Platzhalter.

![](_page_42_Picture_6.jpeg)

Im Bild wird eine der optionalen Voreinstellungen als "Layout-Platzhalter" gezeigt.

| Kartensammlung: <keine>  Kartensammlung: <keine>  Kartensammlung: <kein< th=""><th>×<br/>•</th><th> ]<br/>Lageplan</th></kein<></keine></keine> | ×<br>•                                      | ]<br>Lageplan |
|----------------------------------------------------------------------------------------------------|---------------------------------------------|---------------|
| Darte                                                                                                    |                                             |               |
| Kartensammlung-Vorlagenplatzhalter identifizieren                                                                                                    |                                             |               |
| Layout-Platzhalter:<br>Haupt-Ansichtsfenster<br>Schlüsselansicht-Ansichtsfenster                                                                                                    | r (optional)                                |               |
| Legenden Ansichtsfenster<br>Angrenzende Pfeilblöcke<br>Titelblock                                                                                                    |                                             | Coundationlas |
|                                                                                                    |                                             | Grundstucke   |
| Platzhalter wählen >>                                                                                                    | Schließen Hilfe                             | ······        |
| Verme                                                                                                    | ıfgabenfe                                   |               |
|                                                                                                    | ALL THE THE THE THE THE THE THE THE THE THE |               |
|                                                                                                    |                                             |               |

### Funktion der Layouterstellung

Für die Layout Erstellung wird ein Name vergeben.

| Kartensammlung erstellen                       |                                                  | × |
|------------------------------------------------|--------------------------------------------------|---|
| Quelle Kartenanzeige Modellbereich Planvorlage | Modellbereich<br>Kartensammlungsname: Flurstücke |   |

Es wird das Layout (\*.dwt) zugewiesen und der Maßstab festgelegt.

Hinweis: Der "Skalierfaktor" ist als Maßstab zu verstehen. Im MAP beträgt die Zeichnungseinheit "Meter", obwohl ein Eintrag schwer nachweißbar ist. Der Wert 10 entspricht damit 1:10.000, auch wenn die Zeichnungseinheit "Millimeter" ist und die MAP-Optionen auf "aktuelle Zeichnungseinheiten" stehen.

| Geodätischer Abstand   |                                              |        |  |
|------------------------|----------------------------------------------|--------|--|
| Einheiten für Anzeige: | <aktuelle zeichnungseinheiten=""></aktuelle> | $\sim$ |  |
|                        | <aktuelle zeichnungseinheiten=""></aktuelle> | ^      |  |
|                        | Meter                                        |        |  |
|                        | Zoll                                         |        |  |

Insgesamt stelle ich jedoch hier im Zusammenhang mit der später folgenden "Überlappung" eine Unregelmäßigkeit fest, die für mich nicht erklärbar ist. Eine Anfrage hierzu ist bei Autodesk gestellt (10.08.2018).

| Kartensammlung bearbeiten - Flu | urstücke-2                                              | ×        |
|---------------------------------|---------------------------------------------------------|----------|
| Kartenanzeige                   | Planvorlage wählen:                                     |          |
|                                 | bungsdaten \Autodesk \Map Fook Template - ISO A1 Classi | c.dwt    |
|                                 |                                                         | <u> </u> |
| Carlsteinigen                   | Layout wahlen:                                          |          |
| Nach Bereich                    | ISO A1                                                  |          |
| Nach Anzahl                     | Layout-Optionen                                         |          |
| Benutzerdefiniert               | The block size abie (Name a des Datai)                  |          |
| E Benennungsschema              | Titelblock einschließen (Name oder Datei)               |          |
| Spalten und Zeilen              | litle Block                                             | ×        |
| Raster sequentiell              | Angrenzende Planverknüpfungen einschließen (Name        | oder     |
| Sequentiell                     | Datei)                                                  |          |
| Datengesteuert                  | Adjacent_Arrow_4                                        | ×        |
| E Schlüssel                     | Skalionfaktor: 10                                       |          |
| ····· 🔿 Verknüpfte Zeichn       |                                                         |          |
| O Externe Referenz              |                                                         |          |
| O Layer                         | $\sim$                                                  |          |
| Nichts                          | *                                                       |          |
| E Legende                       |                                                         |          |
| O Benutzerdefiniert             |                                                         |          |
| Nichts                          |                                                         |          |
| Plansatz                        |                                                         |          |
| Neu erstellen                   |                                                         |          |
| Neuen untergeord                |                                                         |          |
| < >>                            |                                                         |          |
| Kachelvorschau >>               | Generieren Abbrechen                                    | Hilfe    |
|                                 |                                                         |          |

Das Kachel-Schema wird "nach Bereich" empfohlen, Überlappung auf "0" setzen und "Leere Kacheln überspringen" aktivieren. Der Bereich wird als "Fenster" gewählt.

| Kartensammlung erstellen                                                                                                    | -                                                                                                    | X                                                 |                     |               |
|----------------------------------------------------------------------------------------------------|----------------------------------------------------------------------------------------------------|---------------------------------------------------|---------------------|---------------|
| ○       Kartenanzeige         ○       Modellbereich         □       Planvorlage         □       ③         □       ●         Image       ○         ○       Nach Bereich         □       ○         □       ○         □       ○         ○       Nach Bereich         □       ○         □       ○         ○       Nach Bareich         □       ○         ○       Nach Bareich         □       ○         ○       Nach Bareich         □       ○         ○       Nach Anzahl         □       ○         □       ○         ○       Spalten und Zeilen         □       ○         ○       Datengesteuert         □       ○         ○       Datengesteuert | Layer: 0<br>Erste Ecke: 0.60<br>Erstgegengesetzte Ecke: 100.00<br>Zu kachelno<br>5 * 2 Übensprung jeder<br>E Leere Kaltorn überspringen | U.00<br>100.00<br>den Bereich wählen >><br>Kachel |                     |               |
| Verknüptte Zeichn     Externe Referenz                                                                                                    |                                                                                                    | Erste Ecke:                                       | 3401030.83          | 5583611.46    |
| Nichts                                                                                                    |                                                                                                    | Entgegengesetzte Ecke:                            | 3401084.69          | 5583675.06    |
| <ul> <li>Legende</li> <li>Benutzerdefiniert</li> <li>Nichts</li> <li>Plansatz</li> </ul>                                                                                                    |                                                                                                    |                                                   | Zu kachelnden Bere  | ich wählen >> |
| ·····● Neu erstellen<br>·····● Neuen untergeord -                                                                                                    |                                                                                                    |                                                   |                     |               |
| Kachelvorschau >>                                                                                                    | Generieren                                                                                                    | 0 🔮 % Überla                                      | appung jeder Kachel |               |
|                                                                                                    |                                                                                                    |                                                   | aphiligen           |               |

Das Benennungsschema bleibt auf "Spalten und Zeilen". Die Einstellung wird gleichzeitig zur Layout-Bezeichnung.

| Kartensammlung erstellen                                                                                                    |                                                                                                    | x    |
|----------------------------------------------------------------------------------------------------|----------------------------------------------------------------------------------------------------|------|
| Kartensammlung erstellen<br>Kartenanzeige<br>Modellbereich<br>Planvorlage<br>Nach Beistellungen<br>Kachelungsschema<br>Nach Anzahl<br>Benutzerdefiniert<br>Benennungsschema<br>Spalten und Zeilert<br>Raster sequent<br>Datengesteuert<br>Schlüssel<br>Verknüpfte Zeichn<br>Externe Referenz<br>Layer<br>Nichts<br>Elgende | Beginnen mit: Zeilen<br>Zeilen<br>Sortieren ab: Oben nach unten<br>Anfangen mit: A<br>Erhöhen um: 1<br>Trennzeichen: -<br>Spalten<br>Sortieren ab: Links nach rechts<br>Anfangen mit: 5<br>Erhöhen um: 10<br>Vamen für übersprungene Kacheln belbehalten |      |
| <ul> <li>Benutzerdefiniert</li> <li>Nichts</li> <li>Plansatz</li> <li>Neu erstellen</li> <li>Neuen untergeord</li> <li></li> </ul>                                                                                                    |                                                                                                    |      |
| Kachelvorschau >>                                                                                                    | Generieren Abbrechen H                                                                                                    | ilfe |

Der Begriff "Schlüssel" steht für Kartenübersichtsplan. Hierzu wurde die erstellte Zeichnung als AutoCAD-DWG "Übersicht.dwg" abgelegt und jetzt als Referenz verknüpft.

| Kartensammlung erstellen                                                                                                    |                                        | x  |
|----------------------------------------------------------------------------------------------------|----------------------------------------|----|
| Kartensammlung erstellen<br>Kartenanzeige<br>Modellbereich<br>Planvorlage<br>Kachelungsschema<br>Nach Anzahl<br>Benutzerdefinient<br>Benennungsschema<br>Spalten und Zeilen<br>Raster sequentiell<br>Sequentiell<br>Sequentiell<br>Schutzsel<br>Charles Ziche | Quelldatei für Kartenschlüssel wählen: |    |
| Externe Referenz     Layer     Nichts     Legende     Benutzerdefiniert     Nichts     Plansatz     Neu erstellen     Neuen untergeord     Kachelvorschau >>                                                                                                  | Generieren Abbrechen Hi                | fe |

![](_page_46_Picture_1.jpeg)

Mit der Option "Kachelvorschau" kann die Aufteilung der Zeichnung in den Layouts kontrolliert werden.

![](_page_46_Figure_3.jpeg)

Blatteinteilung und Layout sind erstellt.

![](_page_46_Figure_5.jpeg)

Ansicht eines einzelnen Layouts

![](_page_47_Figure_2.jpeg)

#### Hinweis:

Bei der Überprüfung des Maßstabs (Ansichtsfenster im Layout, benutzerspezifischer Faktor), stelle ich fest, dass dem Ansichtsfenster ein unrunder Wert zugeordnet ist?

Aus meiner Sicht hätte dieser Wert bei einer Skalierfaktor-Vorgabe von 10, 0.1 betragen müssen?

#### Hinweis:

- Bei Zeichnungs-Einheit "Meter" bedeuten:

  - "Benutzerspezifischer Faktor 1" gleich 1:1000 "Benutzerspezifischer Faktor 0.1" gleich 1:10.000

![](_page_47_Figure_10.jpeg)

Diese Unregelmäßigkeit scheint für mich mit dem Wert "Überlappung jeder Kachel" zusammen zu hängen. Auch wenn die Überlappung auf "Null" gesetzt ist, wird eine Überlappung eingerechnet? Eine Anfrage hierzu ist bei Autodesk gestellt (10.08.2018).

Die Layout Erstellung kann nachträglich geändert und bearbeitet werden.

![](_page_48_Picture_2.jpeg)

Die Bearbeitungsfunktion wird genutzt, um den "Zu kachelnden Bereich" der Darstellung neu zu wählen. Anschließend wird in der Zeichnung die Layout-Liste aktualisiert und in diesem Fall einige Layouts gelöscht.

![](_page_48_Figure_4.jpeg)

# Vermessung, Punktimport

Für das zielgerichtete Bearbeiten von Daten ist es möglich Punkte (Koordinaten-Dateien) zu importieren.

Auszug aus der Punktdatei:

| RHZ                                  | -Leerzeicher                         | ASC - Edit                               | or                       |                                          |
|--------------------------------------|--------------------------------------|------------------------------------------|--------------------------|------------------------------------------|
| Datei                                | Bearbeiten                           | Format                                   | Ansicht                  | ?                                        |
| 45 904<br>45 904<br>45 904<br>45 904 | 36.206<br>30.413<br>29.315<br>29.694 | 5432856<br>5432852<br>5432850<br>5432848 | 337<br>270<br>444<br>849 | 600.280<br>599.080<br>598.770<br>598.650 |

![](_page_49_Picture_4.jpeg)

Die Karte "Vermessung" des "Aufgabenfensters" besitzt die Funktion zum Import.

Für den Import wird ein Datenspeicher angelegt. Das bedeutet es wird gleichzeitig eine MAP interne Datenbank erstellt.

Die Verbindung wird mit einem Koordinatensystem verknüpft.

Entsprechend der Dateistruktur wird das zu importierenden Format gewählt.

| E- East (Rechtswart)                                                     | ASCII-Punkte importieren                                                                                                    |
|--------------------------------------------------------------------------|----------------------------------------------------------------------------------------------------|
| N- North (Hochwert)<br>Z- Elevation (Höhe)<br>(Leerzeichentrennung)- Die | Dateispeicherort                                                                                                    |
| Werte sind untereinander durch                                           | Formatien Ing                                                                                                    |
| Leerzeichen getrennt.                                                    | Formatierung auswählen: Z-Einheit:                                                                                          |
|                                                                          | Autodesk-Ladedatei   Meter                                                                                                  |
|                                                                          | Autodesk-Ladedatei<br>DNE2 (Kommatrennung)<br>DNE7 (I ezerzichentrennung)                                                   |
|                                                                          | ENZ (Kommatrennung)                                                                                                    |
|                                                                          | ENZD (Kommatrennung)<br>ENZD (Kommatrennung)                                                                                |
|                                                                          | NEZ (Kommatrennung)                                                                                                    |
|                                                                          | NEZD (Kommatrennung)                                                                                                    |
|                                                                          | PENZ (Kommatrennung)                                                                                                    |
|                                                                          | K PENZ (Leerzeichentrennung)<br>PENZD (Kommatrennung)<br>PENZD (Leerzeichentrennung)                                        |
|                                                                          | PNE (Kommernung)<br>PNE (kommernung)<br>PNE (Leerzeichentrennung)<br>PNE (Leerzeichentrennung)<br>PNE (Leerzeichentrennung) |
|                                                                          | PNEZ (Leerzeichentrennung)<br>PNEZ (Leerzeichentrennung)                                                                    |
|                                                                          | PNEZD (Leerzeichentrennung) Abbrechen Hilfe                                                                                 |

![](_page_50_Figure_3.jpeg)

### Importierte Vermessungspunkte.

![](_page_50_Figure_5.jpeg)

# **MAP Import, alternativer Direktimport**

Neben der Datenverbindung über FDO ist auch ein Direktimport möglich.

Der Direktimport wird dann bevorzugt, wenn bei GIS-Daten weder eine Darstellungsänderung noch eine Verwendung der Datentabelle benötigt wird. Der Direkt-import ist auch bei Vermessungspunkten möglich.

## Beispiel 1, GIS-Daten (+.shp)

![](_page_51_Picture_5.jpeg)

| Es wird die Option<br>"Objektdaten erstellen" gewählt<br>und es werden alle<br>Eingabefelder angeschaltet. | Attributdaten     Attributdaten nicht importeren                                  | × Objektdatenzuordnung                           | Spatial-Filter        |
|----------------------------------------------------------------------------------------------------|-----------------------------------------------------------------------------------|--------------------------------------------------|-----------------------|
| Das heißt alle Daten der                                                                                   | <ul> <li>Objektdaten erstellen</li> <li>Zu Datenbanktabelle hindufüger</li> </ul> | In ein beliebiges Zielfeld klicke<br>auszuwählen | n, um ein Eingabefeld |
| Datenbank sind als Eigenschaften                                                                           | Obiektdaten                                                                       | Eingabefelder                                    | Zielfelder            |
| den Vektoren zugeordnet und                                                                                | Zu verwendende Objektdatentabelle                                                 | FeatId                                           | FeatId                |
| angeschrieben.                                                                                             |                                                                                   | SHAPE_Leng                                       | SHAPE_Leng            |
|                                                                                                    | Gräber_Wallersheim                                                                | SHAPE_Area                                       | SHAPE_Area            |
|                                                                                                    |                                                                                   | Grablang                                         | Grablang              |
|                                                                                                    |                                                                                   | Belegung                                         | Belegung              |
|                                                                                                    | _                                                                                 | ✓Layer                                           | Layer                 |
|                                                                                                    | Eindeutiges Schlüsselfeld hinzufi                                                 |                                                  |                       |
|                                                                                                    | OK Ab                                                                             |                                                  |                       |
|                                                                                                    | eicherte Profile                                                                  |                                                  |                       |
|                                                                                                    | Laden Speichem                                                                    |                                                  |                       |
|                                                                                                    | tuelles Profil:                                                                   |                                                  |                       |
|                                                                                                    |                                                                                   | <                                                | >                     |
|                                                                                                    |                                                                                   | OK Abb                                           | rechen Hilfe          |

Die Standard-Linienfarbe für die Importfunktion ist Schwarz/Weiß und die Schraffur ist SOLID (Schwarz/Weiß).

![](_page_52_Figure_3.jpeg)

Jede der Voreinstellungen ist änderbar. Im Beispiel wird nur die Schraffur geändert.

![](_page_53_Figure_2.jpeg)

Alle Daten sind entsprechend der Datentabelle übernommen.

![](_page_53_Figure_4.jpeg)

| FeatId     | 217            |
|------------|----------------|
| SHAPE_Leng | 7.3408         |
| SHAPE_Area | 2.9704         |
| Grablang   | 01-F-11        |
| Belegung   | nicht belegbar |
| Laver      | nicht belegbar |

### Beispiel 2, Vermessungspunkte, Koordinatendatei

Über die Funktion MAP-Import ist auch der Import von Koordinaten-Dateien möglich.

| A Importposition |            |                                                                                    |                       | ? ×        |
|------------------|------------|------------------------------------------------------------------------------------|-----------------------|------------|
| Suchen in:       | Punkte     |                                                                                    | 🕅 💥 📮 <u>A</u> nsicht | ▼ Extras ▼ |
| Æa               | Name       | *                                                                                  | Änderungsdatum        | Тур        |
| ~>>              | 🔳 RHZ-Lee  | rzeichen.ASC                                                                       | 02.02.2009 12:04      | ASC-Datei  |
| Verlauf          |            |                                                                                    |                       |            |
|                  |            |                                                                                    |                       |            |
| Dokumente        |            |                                                                                    |                       |            |
|                  |            |                                                                                    |                       |            |
| Favoriten        |            |                                                                                    |                       |            |
|                  | •          |                                                                                    |                       | 4          |
| Dealsten         |            |                                                                                    |                       |            |
| Desktop          | Datainama  |                                                                                    |                       |            |
|                  | Datemanie. |                                                                                    | •                     | ОК         |
|                  | Dateityp:  | ASCII Point File (*.txt, *.csv, *.asc, *.nez)                                      | •                     | Abbrechen  |
|                  |            | ASCII Point File (*.bd, *.csv, *.asc, *.nez)                                       | 2                     |            |
| _                |            | ESRI Arcinfo Coverage                                                              |                       |            |
|                  |            | ESRI ArcInfo Export (E00) (*.e00)                                                  |                       |            |
|                  |            | GML (Geography Markup Language) (*.g                                               | ml, *xml, *.gz)       |            |
|                  |            | MapInfo MIF/MID (*.mif)<br>MapInfo TAB (MITAB) (* tab)                             |                       |            |
|                  |            | MicroStation File (*.dgn)                                                          |                       |            |
|                  |            | OS (GB) MasterMap (*.gml, *.xml, *.gz)<br>Spatial Data Transfer Standard (SDTS) (* | CATD.DDF)             |            |
|                  |            | SQLite Spatial (*.sqlite)                                                          |                       |            |
|                  |            | vector Froduct Format (VPF) Coverage (                                             | . ių                  |            |

Auszug aus der zu importierenden Datei.

|   | RHZ-Leerzeichen.ASC - Editor         |                                      |                                          |                                  |                                          |  |  |  |  |
|---|--------------------------------------|--------------------------------------|------------------------------------------|----------------------------------|------------------------------------------|--|--|--|--|
| ſ | Datei                                | Bearbeiten                           | Format                                   | Ansicht                          | ?                                        |  |  |  |  |
|   | 45 904<br>45 904<br>45 904<br>45 904 | 36.206<br>30.413<br>29.315<br>29.694 | 5432856<br>5432852<br>5432850<br>5432848 | . 337<br>. 270<br>. 444<br>. 849 | 600.280<br>599.080<br>598.770<br>598.650 |  |  |  |  |

(Inhalt,

(Z(Höhe).

X

Ŧ

X

Ŧ

Es wird die gleiche Datei wie im 🖳 ASCII-Punkte importieren Kapitel "Vermessung, Punktimport" verwendet, Dateispeicherort um den Unterschied aufzuzeigen. G:\MAP Daten\Punkte\RHZ-Leerzeichen.ASC Entsprechend der Dateistruktur Formatierung Formatierung auswählen: Z-Einheit: Spalteneinteilung, Autodesk-Ladedatei Meter Trennzeichen) Autodesk-Ladedatei DNEZ (Kommatrennung) Wird das Import-Format ausgewählt. DNEZ (Leerzeichentrennung) ENZ (Kommatrennung) rt) Z(Höhe) Punktbeschr 0 ENZ (Leerzeichentrennung) ENZD (Kommatrikinung) ENZD (Leerzeichentrennung) 0 ENZD (Leerzeichentrennung) NEZ (Kommatrennung) NEZ (Leerzeichentrennung) NEZD (Kommatrennung) NEZD (Leerzeichentrennung) PENZ (Kommatrennung) PENZD (Leerzeichentrennung) PENZD (Leerzeichentrennung) PENZD (Leerzeichentrennung) 0 Die Vorgehensweise ist die Gleiche wie in "Vermessung, Punktimport". schreibung: Gauss Kruger Streifen 2(4d m-7d 30m E), Rauenberg 1995 datum PNE (Kommatrennung) PNE (Leerzeichentrennung) PNEZ (Kommatrennung) PNEZ (Leerzeichentrennung) B PNEZD (Kommatrennung) PNEZD (Leerzeichentrennung) Map\_Survey\_Point -Bezeichnungsname Wert ELEV Z(Höhe) PTNUM Punktzahl DESC Punktbeschreibung ок Abbrechen Hilfe Regional ASCII-Punkte importieren Dateispeicherort G:\MAP Daten\Punkte\RHZ-Leerzeichen.ASC In der folgenden Maske gibt MAP einen Hinweis, Formatierung dass ein Block Formatierung auswählen: Z-Einheit: "Map\_Survey\_Point" ENZ (Leerzeichentrennung) -Meter erstellt wird. Vorschau: X(Rechtswert) Y(Hochwert) Z(Höhe) 4590436.206 5432856.337 600.28 5432852.27 4590430.413 599.08 4590429.315 5432850.444 598.77 Koordinatensystemzuweisung Code eingeben: GK-S2-R95 (Zuletzt verwendet) 
Beschreibung: Gauss Kruger Streifen 2(4d
30m-7d 30m E), Rauenberg 1995 datum Block erstellen Blockname Der Block bekommt Map\_Survey\_Point als Eigenschaft Wert die Höhe angetragen Bezeichnungsname ELEV Z(Höhe) ОК Abbrechen Hilfe

Die eingefügten Punkte sind Blöcke und haben eine Höhe.

Damit sind diese in anderen Programmen verwendbar, z.B. Civil 3D um ein DGM zu erstellen und eine Mengenberechnung auszuführen.

| Hyperlink           |                  | 8   579.94 A                             |                |          |          |          |        |
|---------------------|------------------|------------------------------------------|----------------|----------|----------|----------|--------|
| 3D-Visualisierung   | <b>^</b>         | 03                                       |                |          |          |          |        |
| Material            | VonLayer         | 660.66580.63                             | 681.76         | 1 582 57 | 1.505.05 | 1 687.05 | 690.17 |
| Geometrie           | *                |                                          | <u> </u>       |          |          |          |        |
| Position X          | 4590279.221      | E 6 03 47 5 80.3                         |                |          |          |          | 1      |
| Position Y          | 5432953.409      | 8                                        |                |          |          |          |        |
| Position Z          | 583.24 T 🔳 🐪     |                                          |                |          |          |          |        |
| Faktor X            | 0.05             | 79,93, 580,1691.08                       |                |          |          |          |        |
| Faktor Y            | 0.05             | JU.68 581.3                              |                |          |          |          |        |
| Faktor Z            | 0.05             | P                                        | <b>2</b> 93.24 | 565.1    | L SREDS  | 1 586 53 |        |
| Sonstiges           | •                |                                          |                |          |          | 566.53   | 590.35 |
| Name                | Map_Survey_Point | 66 4 4 4 4 5 4 5 4 5 4 5 4 5 4 5 4 5 4 5 | 1              | I        |          |          | — —    |
| Drehung             | 0                | 79.370 20 572.09 591.27                  |                |          |          |          | 1      |
| Beschriftung        | Nein             | 5 9 59 59 58 142                         |                |          |          |          |        |
| Blockeinheit        | Meter            | 57579-57 5757922                         | 593.33         | 695.93   |          |          |        |
| Einheitenfaktor     | 1000             | 1979-333 EEEE8                           |                |          | 688.19   | 590.35   |        |
| Block:Map_Survey_Po | oint 🔺           | 581.2                                    | I              |          |          |          |        |
| ELEV                | 583.24           | <u> 113703</u>                           |                |          | 1        |          |        |
|                     |                  | 679.49                                   |                |          |          |          | 1      |
|                     |                  | 9 <u>.25</u>                             |                |          |          |          |        |

# Zeichnungsbereinigung (Problembeseitigung)

Importierte Zeichnungsdaten oder unter anderen Gesichtspunkten erstellte Zeichnung können erhebliche Mängel aufweisen.

| AutoCAD Map 3D 2   | 013 Zeichnung2.dwg                            |                                                 | Stichwort oder Frag                                   | ge eingeben                 | Х 🛆 - 🛛 ? - | _ <b></b> x        |
|--------------------|-----------------------------------------------|-------------------------------------------------|-------------------------------------------------------|-----------------------------|-------------|--------------------|
| Erstellen Analysie | eren Ansicht <mark>Extras</mark> Aus <u>c</u> | abe Karteneinrichtung Hilfe                     | <b>D</b> •                                            |                             |             |                    |
| edergabe           | Benutzer-<br>Werkzeug-<br>Oberfläche Paletten | Anwendung Australia Skript Skript Skript Visual | Basic-Editor<br>LISP Editor<br>√ (<br>Makro ausführen | Überprüfen<br>Konfigurieren |             | löcke konvertieren |
| der 🔻              | Benutzeranpassung                             | Anwendungen 🔻                                   | CA                                                    | Zeichnungs- berei           | nigung      |                    |
|                    |                                               | Führt Bereinigungs                              | vorgänge an DWG-Da                                    | aten durch                  |             |                    |

Im Beispiel soll ein Vieleck schraffiert werden.

![](_page_56_Figure_8.jpeg)

Das Vieleck besteht aus Polylinien, die mit der Funktion "Reihe" verteilt wurden. Ein nicht exakt bestimmter Parameter führt dazu, dass diese einander überlappen.

![](_page_57_Figure_2.jpeg)

Mit der Funktion wird die gesamte Zeichnung hinsichtlich der eingestellten Eigenschaft durchsucht.

![](_page_57_Picture_4.jpeg)

Im Beispiel wird die gesamte Zeichnung durchsucht.

| E Zeichnungsbereinigung - Ob                                       | jekte auswählen                                                                 |
|--------------------------------------------------------------------|---------------------------------------------------------------------------------|
| Objekte wählen                                                     | Welche Objekte sollen bereinigt und verankert werden?                           |
| Bereinigungsvorgänge<br>Bereinigungsmethoden<br>Fehlermarkierungen | In Zeichnungsbereinigung einzubeziehende Objekte                                |
|                                                                    | In Zeichnungsbereinigung zu verankemde Objekte<br>Manuell auswählen:            |
| Laden Speichem                                                     | Abbrechen          Zurück         Weiter >         Fertig stellen         Hilfe |

Im vorliegenden Fall werden kreuzende Objekte gebrochen und Überlängen gelöscht.

| 🖺 Zeichnungsbereinigung - Vo               | rgänge auswählen                                                                                                    | X     |
|--------------------------------------------|----------------------------------------------------------------------------------------------------|-------|
| Objekte wählen                             | Welche Bereinigungsvorgänge sollen durchgeführt werden?                                                                                                    |       |
| Bereinigungsvorgänge                       |                                                                                                    |       |
| Bereinigungsmethoden<br>Fehlermarkierungen | Bereinigungsvorgånge     Ausgewählte Vorgånge       Doppete Objekte löschen<br>Kruzze Objekte breche<br>Unterlängen verlängem<br>Angenommener Schnittpur<br>Knotenanhäufungen faschen<br>Objekte vereinfachen<br>Objekte vereinfachen<br>Objekte vereinfachen<br>Objekte mit Nullänge<br>Polylinien bereinigen     Hinzufügen >       Ittil     Ittil       Optionen<br>© Automatisch<br>© Interaktiv     Ittil |       |
| Laden Speichem                             | Abbrechen <zurück weiter=""> Fertig stellen H</zurück>                                                                                                    | lilfe |

Für viele der Funktionen ist der richtige Toleranzwert zu bestmmen und einzugeben. Der Toleranzwert für die benötigte Funktion beträgt etwas über 6cm, es wird 10cm gewählt.

![](_page_58_Figure_4.jpeg)

Neben den Bereinigungsmethoden stehen weitere Interessante Funktionen zur Verfügung.

| 🖺 Zeichnungsbereinigung - Bei | reinigungsmethode                                              |  |  |  |  |  |  |
|-------------------------------|----------------------------------------------------------------|--|--|--|--|--|--|
| objekte wählen                | Wie sollen die bereinigten Objekte behandelt werden?           |  |  |  |  |  |  |
| Bereinigungsvorgänge          |                                                                |  |  |  |  |  |  |
| Bereinigungsmethoden          | Bereinigungsmethode                                            |  |  |  |  |  |  |
| Fehlermarkierungen            | Ursprüngliche Objekte bearbeiten                               |  |  |  |  |  |  |
| _                             | O Ursprüngliche Objekte beibehalten und neue Objekte erstellen |  |  |  |  |  |  |
|                               | O Ursprüngliche Objekte löschen und neue Objekte erstellen     |  |  |  |  |  |  |
|                               | ✓ Ursprünglichen Laver verwenden                               |  |  |  |  |  |  |
|                               | Auf Layer erstellen:                                           |  |  |  |  |  |  |
|                               | · · · · · · · · · · · · · · · · · · ·                          |  |  |  |  |  |  |
|                               | Ausgewählte Objekte konvertieren                               |  |  |  |  |  |  |
|                               | 🔲 Linie in Polylinie 🕅 Kreis in Polylinie                      |  |  |  |  |  |  |
|                               | 🕅 Bogen in Polylinie 🕅 Kreis in Bogen                          |  |  |  |  |  |  |
|                               | I 3D-Polylinie in Polylinie                                    |  |  |  |  |  |  |
|                               |                                                                |  |  |  |  |  |  |
| Laden Speichem                | Abbrechen < Zurück Weiter > Fertig stellen Hilfe               |  |  |  |  |  |  |

Die Polylinien sind gebrochen und alle Überhänge gelöscht.

![](_page_59_Figure_2.jpeg)

# **Affine Transformation**

Zeichnungselemente, Blöcke oder Bilder sind in einigen Fällen in Lage, Drehung und Skalierung anzupassen. Mit der Funktion "Affine Transformation" können alle Schritte in einem Arbeitsgang ausgeführt werden.

| AutoCAD Map 3D 201   | 13 Zeichnung2.dwg                       | Stichwort o                                               | der Frag | e eingeben 👫 🗶 🛆 - 🔞 - 🗆 🗙                                                           |
|----------------------|-----------------------------------------|-----------------------------------------------------------|----------|--------------------------------------------------------------------------------------|
| Erstellen Analysiere | en Ansicht <mark>Extras</mark> Ausga    | abe Karteneinrichtung Hilfe 📼 🗸                           |          |                                                                                      |
| edergabe             | CUI IIIIIIIIIIIIIIIIIIIIIIIIIIIIIIIIIII | Anwendung Skript<br>Iaden ausführen 🔛 Visual Basic-Editor | €        | Affine Transformation<br>Führt affine Transformationen für ausgewählte Objekte durch |
| der 🔻                | Benutzeranpassung                       | CAI                                                       |          |                                                                                      |

Eine Zeichnung liegt nicht in den exakten Lage-Koordinaten vor.

Um diese Zeichnung in eine exakte Lage zu bekommen, ist diese zu verschieben, zu drehen und eventuell zu skalieren. Die Affine Transformation ist "Verschieben", "Drehen" und "Skalieren" in einem Arbeitsgang.

Die rot markierten Punkte der Zeichnung zeigen "Eckpunkte" an, die in der Zeichnung mit den richtigen Koordinaten zu finden sind.

![](_page_60_Figure_3.jpeg)

Über diese Punkte wird die Funktion ausgeführt.

![](_page_60_Figure_5.jpeg)

Mit dem Befehl "Affine Transformation" können beliebig viele Punkte angepickt werden. Die als Ausgangspunkt und ....

![](_page_61_Figure_2.jpeg)

...als Referenzpunkt angegeben werden. MAP verbindet beide Punkte mit einer symbolischen Linie.

![](_page_61_Figure_4.jpeg)

Auf diese Weise können beliebig viele Ausgangspunkte mit Referenzpunkten verbunden werden.

![](_page_61_Figure_6.jpeg)

Nach Beendigung der Verknüpfung von Auswahl- und Referenzpunkten werden die Daten, die zu transformieren sind, mit einer "Bereichsauswahl" oder durch "Anklicken" gewählt.

![](_page_62_Figure_2.jpeg)

Die Daten sind auf den Lageplan verschoben, gedreht und skaliert.

![](_page_62_Figure_4.jpeg)

In der gleichen Art und Weise können auch Bilder gedreht, skaliert und auf die richtige Position gebracht werden.

# Topologie als Basisfunktion einer Netzausbreitung

Eine Topologie ist eine Verbindung oder Abhängigkeit von Zeichnungselementen untereinander. Diese zu erstellen kann erforderlich sein, weil die "Basis-Zeichnungselemente" sternförmig zusammengeführt sind oder auseinanderlaufen (Beispiel: Straßen mit Kreuzungen).

Mit der Erstellten Topologie ist anschließend die Berechnung der Netzausbreitung möglich.

Im Beispiel wird eine Linientopologie erstellt.

| A. D088                        | 🖘 🔹 🖒 🔹 🔞 Arbeitsber | reich Planung            | * Ŧ       | Autodesk Au | itoCAD Map                 | 3D 2018  | Zeichnung    | .dwg > Stic           | hwort od | er Frage ein        | geben             | 🛱 👤 Domsch        |               | 57    | &. (?) ·        | -             |        | × |
|--------------------------------|----------------------|--------------------------|-----------|-------------|----------------------------|----------|--------------|-----------------------|----------|---------------------|-------------------|-------------------|---------------|-------|-----------------|---------------|--------|---|
| Start Einfüge                  | n Beschriften GIS-Ob | jektbearbeitung          | Erstellen | Analysieren | Ansicht                    | Extras   | Ausgabe      | Karteneinrichtung     | Hilfe    | A360                | Rasterwerk        | zeuge River       | Express       | Tools | Plugins         | Verfügbare Ap | ps 👀 I | • |
| D<br>Neues<br>Objekt erstellen | SDF G Massenkopie    | Aus Punkten<br>erstellen | Polylinie | - 🖍 🔆 -     | 💸<br>🐴 COGO +<br>isieren + | Objekt   | daten zuordr | en/lösen Klassifizier | en 12    | Symbol<br>erstellen | Symbol bearbeiten | Abfrage definiere | <b>№</b><br>₩ | Neu   | Anzeigen        | <b>%</b>      |        |   |
| Objekt                         | Objektdatenspeicher  | 3D-Fläche                |           |             | Zeic                       | hnungsob | ojekt        |                       |          | Syml                | к lod             | Objektabfrag      | e             |       | Neu             |               |        |   |
| Start                          | Zeichnung1 × +       |                          |           |             |                            |          |              |                       |          |                     |                   |                   |               |       | Erstellt eine n | eue Topologie |        |   |

Die geöffnete Zeichnung enthält Kanalnetz-Haltungen einer Stadt. Die Haltungen sind als einzelne Zeichnungselemente erstellt worden.

![](_page_63_Figure_7.jpeg)

![](_page_63_Figure_8.jpeg)

## Topologie erstellen

Eine Netz-Topologie erstellt eine virtuelle Verbindung zwischen den Linienelementen, so dass eine Berechnung einer Netzausbreitung möglich wird.

![](_page_64_Figure_3.jpeg)

### Es wird "Netztopologie" gewählt.

| M Netzwerk Topologie erstellen - Topo                                         | ologietyp auswählen                                                                                                    |
|-------------------------------------------------------------------------------|----------------------------------------------------------------------------------------------------|
| Topologietyp (Erforderl.)<br>Verknüpf. ausw. (Erforderl.)<br>Knoten auswählen | Topologietyp<br>Beschreibt die Interkonnektivität von Linien und, optional, Knoten. Für<br>Linien sind Richtung und Widerstand festgelegt. Beispiele sind Straßen<br>und Stromleitungen. |
| Neue Knoten erstellen                                                         | Knoten Netzwerk  Rutche  Topologiename: (Encderlich)                                                                                                    |
|                                                                               | Unbenannt 1<br>Topologiebeschreibung<br>Abbrechen <zurück weiter=""> Fertig stellen Hilfe</zurück>                                                                                       |

Im Beispiel werden die Linienelemente manuell gewählt (Alle Linien und damit alle Haltungen).

| Mi Netzwerk Topologie erstellen - Ver                  | knüpf. ausw.                                                                                                    |
|--------------------------------------------------------|----------------------------------------------------------------------------------------------------|
| Topologietyp (Erforderl.) Verknüpf. ausw. (Erforderl.) | Name: Unbenannt1 Typ: Netzwerk                                                                                                    |
| Knoten auswählen<br>Neue Knoten erstellen              | Wählen Sie die Verknüpfungen aus, die in die Topologie einbezogen werden sollen. Sie können alle Verknüpfungen oder nur manuell auf der Karte ausgewählte Verknüpfungen einbeziehen. Um die Verknüpfungsauswahl zu filtem, verwenden Sie die Optionen Layer und Objektklassen.         Alle wählen       Image: Comparison of the Verknüpfungen ober sollter und Verknüpfungsauswahl zu filtem, verwenden Sie die Optionen Layer und Objektklassen.         Alle wählen       Image: Comparison of the Verknüpfungen ober sollter und Verknüpfungen ober sollter und Verknüpfungen ober sollter und Verknüpfungsauswahl zu filtem, verwenden Sie die Optionen Layer und Objektklassen.         Objektklassen:       Image: Comparison ober sollter und Verknüpfungen ober sollter und Verknüpfungen ober sollter und Verkn |
|                                                        | Abbrechen <zurück weiter=""> Fertig stellen Hilfe</zurück>                                                                                                    |

Die ausgewählte Anzahl der Objekte (Linien) wird angezeigt.

| Layer:                                   | æ |
|------------------------------------------|---|
| Objektklassen:<br>•                      | 2 |
| 11996 Objekte ausgewählt, 0 ausgefiltert |   |

Zu einer Netzwerktopologie gehören "Knoten". In der Zeichnung sind keine Konten (Schächte) geladen. Damit ist keine Auswahl möglich.

| Netzwerk Topologie erstellen - Knot                       | en auswählen                                                                                                    | ×                                                                                                    |
|-----------------------------------------------------------|----------------------------------------------------------------------------------------------------|----------------------------------------------------------------------------------------------------|
| Topologietyp (Erforderl.)<br>Verknüpf. ausw. (Erforderl.) | Name: Unbenannt1                                                                                                    | Typ: Netzwerk                                                                                                    |
| Knoten auswählen<br>Neue Knoten erstellen                 | Wählen Sie die Knoten aus, die in die<br>Sie können alle Knoten oder manuell al<br>einbeziehen. Um die Knotenauswahl zu<br>Layer, Blocknamen oder Objektklassen<br>Alle wählen<br>Layer:<br>Blocknamen:<br>Dbjektklassen:<br>Objektklassen:<br>Objekte ausgewählt, 11996 ausgefilter | Topologie einbezogen werden sollen.<br>uf der Karte ausgewählte Knoten<br>filtem, verwenden Sie die Optionen<br>uswählen: |
|                                                           | Abbrechen < Zurück Weiter                                                                                                    | Fertig stellen Hilfe                                                                                                    |

Aus diesem Grund wird die Option "neue Knoten erstellen" gewählt. Die Konten werden als "ACAD-Point" erstellt.

| Netzwerk Topologie erstellen - Neu                        | e Knoten erstellen                                                                                                    |
|-----------------------------------------------------------|----------------------------------------------------------------------------------------------------|
| Topologietyp (Erforderl.)<br>Verknüpf. ausw. (Erforderl.) | Name: Unbenannt1 Typ: Netzwerk                                                                                                    |
| Knoten auswählen Neue Knoten erstellen                    | Wählen Sie Neue Knoten erstellen, um Knoten an den Endpunkten von Linien zu erstellen, wo sie verbunden werden. Geben Sie dann an, wo die Knoten erstellt werden sollen, und welcher Punkt bzw. Block zu ihrer Erstellung verwendet werden soll.         Image: Image: Imag |
|                                                           | Abbrechen < Zurück Weiter Fertig stellen Hilfe                                                                                                    |
|                                                           |                                                                                                    |

Mit der Funktion "Fertig stellen" wird die Topologie erstellt.

### Berechnen einer Netzausbreitung

Der Befehl zum Erstellen einer Netzausbreitung (Netzanalyse) ist Bestandteil des Bereichs "Analysieren".

| <b>A</b> - |         | • 🔒 😂 🤇    | h•r    | े <b>- {</b> ĝ}Ar | beits | bereich Plan | ung י    |           | Auto       | desk Auto | CAD | ) Map 3D                | 2018   | Zeichnung1       | .dwg        | ► Stich    | wort oder      | Frage ei | ngebei |
|------------|---------|------------|--------|-------------------|-------|--------------|----------|-----------|------------|-----------|-----|-------------------------|--------|------------------|-------------|------------|----------------|----------|--------|
| M3D        | Start   | Einfügen   | Besc   | hriften:          | GIS-  | Objektbearb  | eitung   | Erstellen | Anal       | ysieren   | Ans | icht E                  | xtras  | Ausgabe          | Karteneinr  | ichtung    | Hilfe          | A360     | Ras    |
| ہے         | J       |            |        |                   |       | e<br>E       |          |           | י<br>ק     | 1         |     | 5                       | R      | Topologie lader  | n           |            |                | Ą        | N.     |
| GIS-Ob     | jekt- G | IS-Objekt- | Stil-  | Flächen           |       | Themen-      | Objekt   | t- Obj    | ZI<br>ekt- | Auflösen  | Net | L <b>∠</b><br>tzar∖yyse | R      | Beenden          | Topolog     | gie-Abfrag | )<br>je ausfüh | ren 톃    | ē      |
| Puffer     | zone Üb | erlagerung | Editor | schummer          | ung   | Layer        | Pufferzo | ne Überla | gerung     |           |     | Netzan                  | alyse  |                  |             |            |                |          |        |
|            |         | Objekt     | t      |                   |       |              |          |           | Zeich      | nungsobje | ekt | Verfolat                | t durc | h eine Netzwerk  | topologie ( | kürzeste S | Strecke, b     | este     |        |
| St         | art     |            | Zeichn | ung1              | ×     | +            |          |           |            |           |     | Route o                 | der N  | letzausbreitung) | )           |            |                |          |        |

Die Netz-Topologie wird gewählt (Name der erstellten Topologie).

| Topologie auswählen: |
|----------------------|
| Unbenannt1           |
|                      |
|                      |
| <b>a</b>             |
| OK Abbrechen Hilfe   |

Der Analysetyp wird festgelegt.

| Mi Netztopologieanalyse - Methode w                                    | ählen                                                                                                    |
|------------------------------------------------------------------------|----------------------------------------------------------------------------------------------------|
| Analysetyp<br>Positionen<br>Widerstand und Richtung<br>Ausgabemethoden | Name: Unbenannt1<br>Breitet sich von einem Punkt in alle Richtungen aus, wobei die Widerstände<br>aller Verknüpfungen und Knoten addiert werden, und stoppt, wenn die Summe<br>einer maximalen Widerstand erreicht. Ein Beispiel hierfür sind alle in<br>einerEntfemung von 20 Meilen von einem Flughafen entfemt liegenden<br>Kundenstandorte.<br>© Kürzester Pfad<br>© Beste Route<br>@ Netzausbreitung |
| Laden Speichem                                                         | Abbrechen < Curück Weiter > Fertig stellen Hilfe                                                                                                    |

Der Startpunkt wird in der Zeichnung festgelegt.

| Netztopologieanalyse - Positioner                             | n wählen                                                                                                    |
|---------------------------------------------------------------|----------------------------------------------------------------------------------------------------|
| Analysetyp Positionen Widerstand und Richtung Ausgabemethoden | Name: Unbenannt1         Wählen Sie Wegepunkte in der Karte aus, und drücken Sie die Eingabetaste, um zurückzukehren.         Startpunkt auswählen:         Besuchspunkte auswählen:         Endpunkt auswählen:         Endpunkt auswählen: |
| Laden Speichem                                                | Abbrechen     < Zurück     Weiter >     Fertig stellen     Hilfe                                                                                                    |

Ein Punkt wird in der Zeichnung mit Hilfe von "O-Fang" gepickt.

#### Hinweis:

Eventuell ist der O-Fang mit "F3" einzuschalten.

Eingabetaste drücken oder Punkt angeben: 4354006.2036 5522722.3727

Es ist unbedingt darauf zu achten, dass der gepickte Punkt Bestandteil der Linien- oder Knoten-Elemente ist.

| Analysetyp                                 | Name: Unbenannt1                                                                                                    |
|--------------------------------------------|----------------------------------------------------------------------------------------------------|
| Widerstand und Richtung<br>Ausgabemethoden | Wählen Sie Wegepunkte in der Karte aus, und drücken Sie die Eingabetaste,<br>um zurückzukehren.<br>Startpunkt auswählen: |
|                                            | Besuchspunkte auswählen:                                                                                                 |
|                                            | Startpunkt 1354004.346232, 5522719.803374                                                                                |
|                                            |                                                                                                    |

Optional sind Richtungen und Wiederstände möglich. Es wird keine Änderung der Voreinstellung vorgenommen.

| Netztopologieanalyse - Widerstand          | d und Richtung                                           |
|--------------------------------------------|----------------------------------------------------------|
| Analysetyp<br>Positionen                   | Name: Unbenannt1                                         |
| Widerstand und Richtung<br>Ausgabemethoden | Richtung verknüpfen:                                     |
|                                            | Direkten Widerstand verknüpfen:                          |
|                                            | Umkehrwiderstand verknüpfen:                             |
|                                            | Knotenwiderstand:                                        |
|                                            | Minimalwiderstand: 0 Maximalwiderstand: 1.#INF           |
| Laden Speichem                             | Abbrechen <zurück weit=""> Fertig stellen Hilfe</zurück> |

Die Ausbreitung soll mit einer möglichst deutlich erkennbaren Farbe versehen sein (blau).

| Netztopologieanalyse - Ausgabe | 1                                                                                                    |                                                                                                    |
|--------------------------------|----------------------------------------------------------------------------------------------------|----------------------------------------------------------------------------------------------------|
| Analysetyp                     | Name: Unbenannt1                                                                                                    |                                                                                                    |
| Positionen                     |                                                                                                    |                                                                                                    |
| Widerstand und Richtung        | Geben Sie an. ob die Ergebnisse Ihrer                                                                                                    | r Analyse auf dem Bildschim                                                                                            |
| Ausgabemethoden                | hervorgehoben werden sollen, und fal<br>Farbe aus. Geben Sie auch an, ob Sie<br>speichem möchten, und falls ja, geber<br>Beschreibung ein. | ls ja, wählen Sie für diesen Zweck eine<br>e Ihre Ergebnisse als neue Topologie<br>n Sie einen Topologienamen und eine |
|                                | W Hervorheben Farbe:                                                                                                    | Rot 👻                                                                                                    |
|                                | Tanalagie erstellen                                                                                                    | VonLayer                                                                                                    |
|                                | Name:                                                                                                    | Rot<br>Gelb                                                                                                    |
|                                |                                                                                                    | Grün                                                                                                    |
|                                | Beschreibung:                                                                                                    | Cyan<br>Blau                                                                                                    |
|                                |                                                                                                    | Magenta 😼                                                                                                    |
|                                |                                                                                                    | <ul> <li>Schwarz</li> <li>Farbe auswählen.</li> </ul>                                                                  |
| Laden Speichem                 | Abbrechen <zurück th="" weite<=""><th>r &gt; Fertig stellen Hilfe</th></zurück>                                                            | r > Fertig stellen Hilfe                                                                                               |

Die Berechnung der Ausbreitung erfolgt vom gepickten Start-Punkt. Mit der Funktion "Fertig stellen" wird die Netzausbreitung erstellt.

![](_page_69_Figure_2.jpeg)

Nur die blau gekennzeichneten Bereiche sind miteinander verbunden.

![](_page_69_Picture_4.jpeg)

Ende der Unterlage